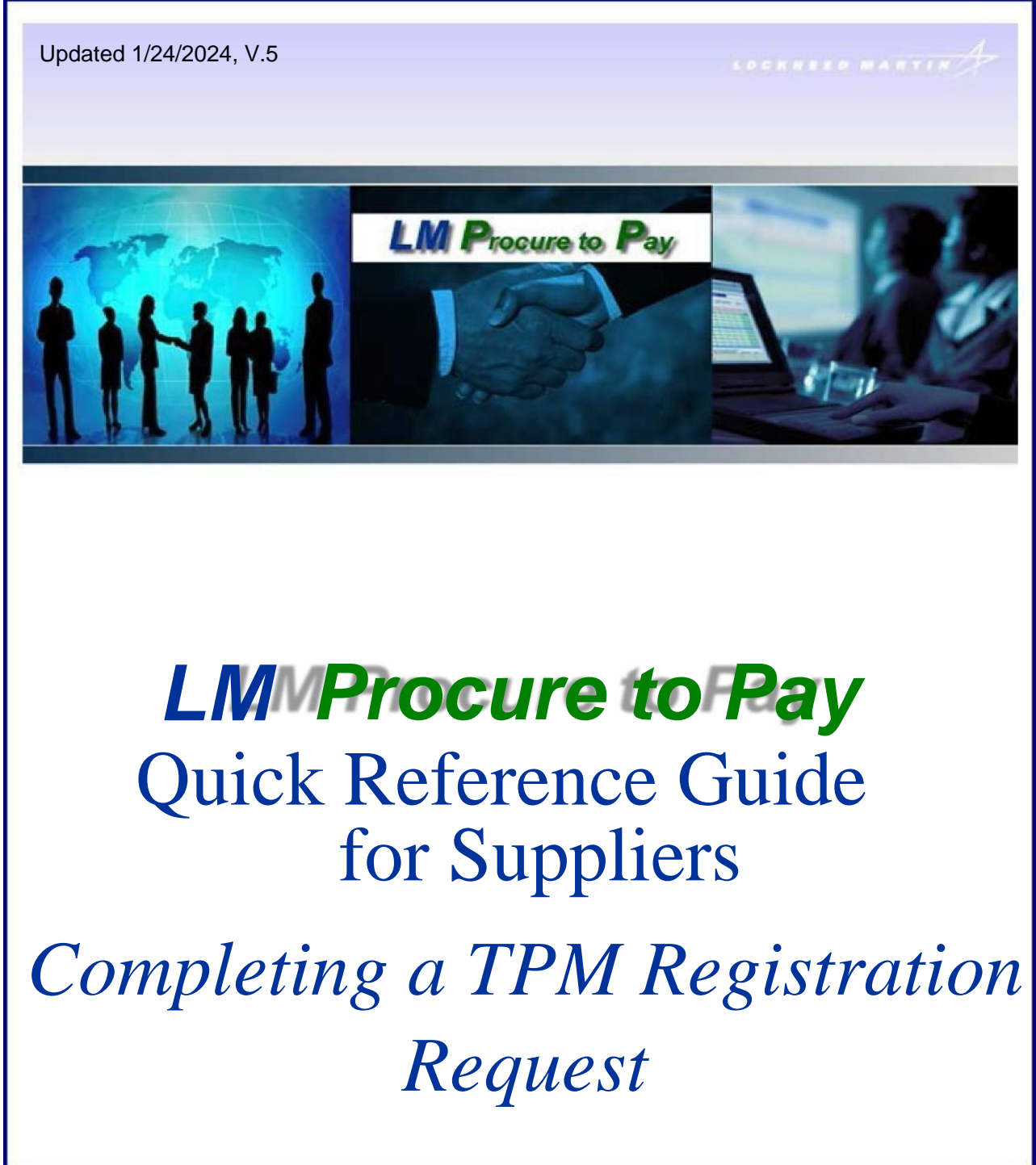

The purpose of this quick reference guide is to describe the process and procedure for completing the Exostar Trading Partner Manager (TPM) profile registration process to register as a Lockheed Martin (LM) supplier. The process is initiated by a LM Buyer/SCA creating and submitting a TPM invitation request, which generates an email being sent to a supplier invitee (the main point of contact person).

### <u>TPM Sample Invitation Request email: (contains non-production system</u> information)

You have been invited by an Exostar Trading Partner Manager (TPM) Customer to join their supply network. You were nominated by the following Customer Buyer:

Name: USER11 P2PADFS Phone: 301-897-6000 Email: <u>user11.p2padfs@e2ktd.lmco.com</u>

ORGANIZATION DETAILS: Organization Name: Happy Valley Farm Exostar ID: 112331860

To transact with an Exostar Trading Partner Manager (TPM) Customer you must **complete the actions (2) indicated below. All potential/pending purchase orders will be held pending completion of the vendor profile and two-factor authentication registration.** 

1. Register with Exostar, which provides supplier profile and user identity management services for Lockheed Martin Procure to Pay (P2P) transaction system via the Exostar Managed Access Gateway (MAG). Click the following link to initiate the registration process:\_ https://portal.exostartest.com/tprmgr/pages/Invitee/pocHome.seam?rqstRef=tpr-poi-116752010&rqstNonce=p2pIm-718241474

If you have trouble with the above URL, please paste the following URL and form fields.

URL: https://portal.exostartest.com/tprmgr/pages/Invitee/pocHome.seam

Invitation Reference Code: tpr-poi-116752010 Invitation Confirmation Code: p2plm-718241474

LM Procure to Pay – TPM Registration Request Quick Reference Guide To assist you with the Exostar Trading Partner Manager (TPM) vendor registration process, the following help documents are available from <u>https://www.myexostar.com/?ht\_kb=tpm-training-resources</u>:

- TPM Vendor Registration Checklist
- TPM Vendor Registration User Guide

2. In order to securely access this Customer's Procure to Pay(P2P) and Exostar Trading Partner Manager (TPM) Systems, it is required to either purchase or be in possession of an approved 2-Factor Authentication credential. For more information on the process and recommended/approved credentials, please see <a href="https://www.myexostar.com/?ht">https://www.myexostar.com/?ht</a> kb=lockheed-martin#lockheed-martin#lockheed-mart

Additional Instructions (if any):

Please complete the Lockheed Martin vendor registration process.

If you have any questions regarding this request or need assistance with completing these actions, please contact Exostar Customer Service.

LM Procure to Pay – TPM Registration Request Quick Reference Guide Registration Process and Procedure (Step-by-Step):

| Step | Action(s)                                                                                        |                                                                                                    |                                                                                                    |                                                                                                    |                                                                        |
|------|--------------------------------------------------------------------------------------------------|----------------------------------------------------------------------------------------------------|----------------------------------------------------------------------------------------------------|----------------------------------------------------------------------------------------------------|------------------------------------------------------------------------|
| 1.   | This sample<br>have been so<br>to join their s                                                   | TPM invitation<br>ent an invitatio<br>supplier networ                                                                                                    | request email s<br>n request by Loo<br>k.                                                           | tates that you<br>ckheed Martin                                                                           |                                                                        |
|      | The email al                                                                                     | ways has these                                                                                                    | e key characteris                                                                                   | stics:                                                                                                    |                                                                        |
|      | From: Prod                                                                                       | Exostar Adm                                                                                                    | inistrators                                                                                         |                                                                                                    |                                                                        |
|      | <u>Subject:</u> Inv                                                                              | vitation to join                                                                                                    | <u>tar.com</u>  <br>the Exostar Tr                                                                  | adina Partner M                                                                                           | anager                                                                 |
|      | (TPM) and L                                                                                      | .ockheed Mar                                                                                                    | tin's Procure to                                                                                    | Pay system                                                                                                | anayei                                                                 |
|      | An invitation<br>compliance<br>Martin purch<br>determine th                                      | and activation<br>hasing repression of the end of the end | only valid for<br>on steps. Pleas<br>entative (includ<br>ompletion date.                            | 90 days <b>includ</b><br>se contact your<br>ed in body of                                                 | Lockheed<br>email) to                                                  |
|      | Register<br>Complete<br>Begistration                                                             | Security<br>Set Security<br>Questions                                                                                                    | Accept<br>Accept Terms<br>& Conditions                                                              | Credentials<br>Obtain<br>Credentials                                                                      | Access<br>Access<br>Granted                                            |
|      | Each email v<br>link provided<br>The email co<br>the process.<br>Note: If you r<br>the Exostar ( | vill contain a un<br>– in item num<br>ontains links to<br>need additiona<br>Customer Serv                                                                                                    | nique link to con<br>ber 1 - to begin<br>several helpful u<br>l assistance con<br>ice Self-Help sit | tinue your reques<br>the registration pr<br>user guides to as<br>ppleting the reque<br>e link provided in | et. Click the<br>rocess.<br>sist you with<br>est, access<br>the email. |

# Vendor Invitation

| EXO                            | STAR <sup>®</sup>                                                                                               |                                                                                                    |                                  |
|--------------------------------|----------------------------------------------------------------------------------------------------|----------------------------------------------------------------------------------------------------|----------------------------------|
| Vendor Inv                     | vitation                                                                                                    |                                                                                                    |                                  |
| If empty, Ple                  | ease enter the following fields from the value                                                                  | es provided in the body of the invitation e-mail. You must als                                                     | o answer the challenge question. |
| *Invitation R<br>*Invitation C | Reference Code:<br>Confirmation Code:                                                                           | tpr-poi-119207538<br>p2plm-712826875                                                                               |                                  |
| l'm ı                          | not a robot reCAPTCHA<br>Privacy - Terms                                                                        |                                                                                                    |                                  |
| Resume                         |                                                                                                    |                                                                                                    |                                  |
| Step                           | Action(s)                                                                                                    |                                                                                                    |                                  |
| 2.                             | The Vendor Invitation scr<br>clicking the link in the invi                                                      | een is the initial one displayed upon tation request email.                                                        | user                             |
|                                | All data fields with an aste                                                                                    | erisk (*) are required entry.                                                                                      |                                  |
|                                | <ol> <li>Register with Exostar,<br/>identity management<br/>Pay (P2P) transaction<br/>Gateway (MAG).</li> </ol> | , which provides supplier profile and<br>services for Lockheed Martin Procur<br>system via the Exostar Managed Acc | user<br>e to<br>cess             |
|                                | In this example, the Invit<br>Code have been automa<br>robot' box displayed dire                                | ation Reference Code and Confirmatically populated. Check the ' <b>I'm n</b> o ctly below it.                      | ation<br>ot a                    |
|                                | Click the Resume button t                                                                                       | o continue.                                                                                                    |                                  |

| XOSTAR                                                                                                    | About US                                                                                                    |
|----------------------------------------------------------------------------------------------------|----------------------------------------------------------------------------------------------------|
| MPORTANT: PLEASE READ BEFORE CONTINUING<br>Who should complete this registration for my organization?                                                                                                    |                                                                                                    |
| The person to whom Lockheed Martin directed the invitation should complete the supplier registration process. If this person is u<br>selected to do so should be knowledgeable about your organization. This includes details about your organization's structure, so<br>nformation.                                                                                                    | unable to complete the registration process, the person<br>ocio-economic status, payment authorizations, and contacts      |
| What information do I need?                                                                                                    |                                                                                                    |
| You can find details about the information you will need to complete this registration by reviewing our checklist. This provides a<br>complete. It is recommended to review the checklist now before starting the registration process.                                                                                                    | comprehensive list of items that you will be asked to                                                                      |
| Once I have completed the invitation, is there anything else I need to access the Lockheed Martin Procurement System<br>fes. Lockheed Martin will not conduct business with suppliers who do not have 2-Factor Authentication credentials. For a new u<br>system they must complete the 2-Factor Authentication registration process which provides enhanced security. Click here for fur                                                                                                  | I (LMP2P)?<br>Iser to gain access to the Lockheed Martin procurement<br>rther information.                                 |
| What if the information on the invitation is incorrect and I am unable to modify it?<br>We use Duns & Bradstreet as the source for some of your organization's details, such as company name and address informatic<br>modified. If any of this information has been recently changed, it may not yet be available to us. We regularly refresh the data we<br>hanges we receive during this refresh. You can contact D&B directly at 1-800-234-DUNS (3867) if you need to modify this data | on. This information is marked by a D&B icon and cannot be<br>a receive from D&B so we will update your data with any<br>L |
| What if I need more help?                                                                                                    |                                                                                                    |
| A quick registration guide is available to help you through the invitation process                                                                                                    |                                                                                                    |
| Additional reference guides are also available to help you.                                                                                                    |                                                                                                    |
|                                                                                                    |                                                                                                    |
| Continue with Registration Concel and Return Later                                                                                                    |                                                                                                    |

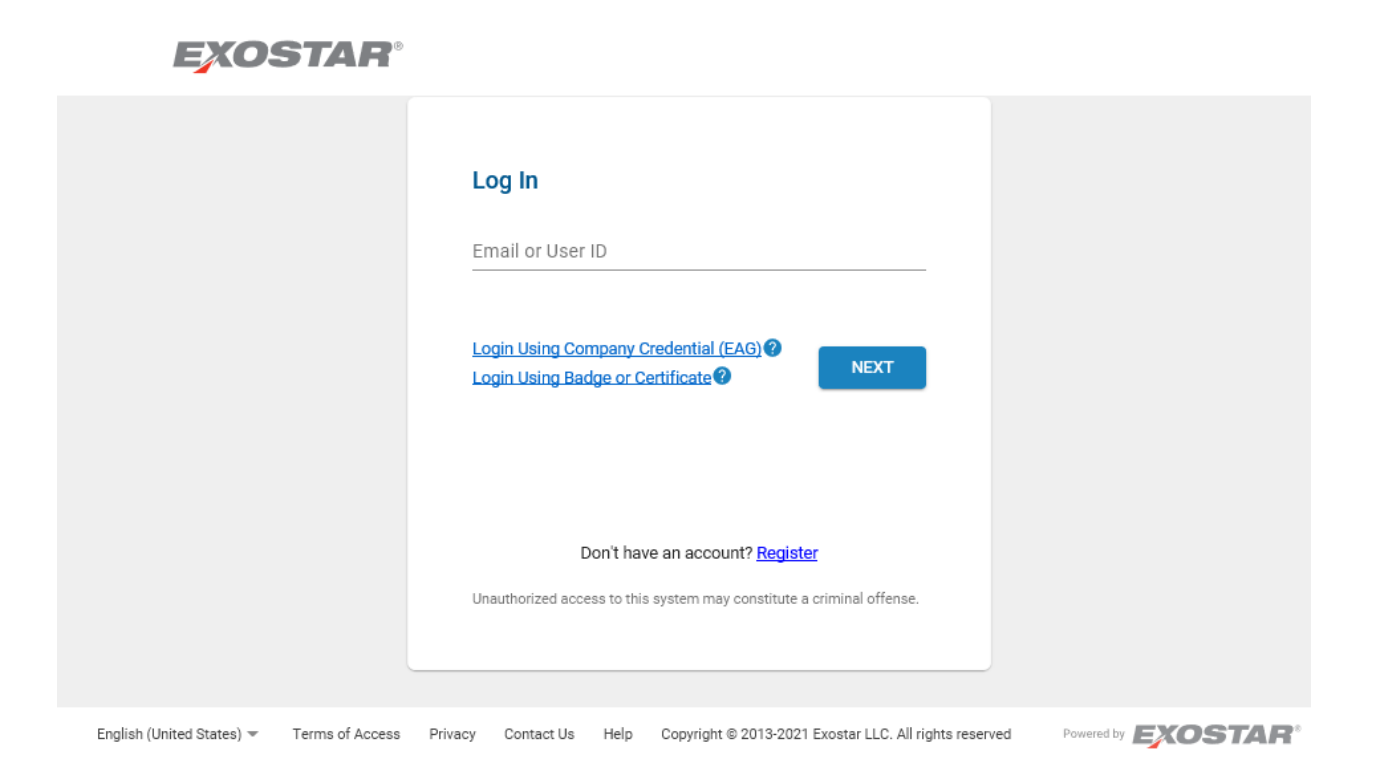

| Step                                                       | Action(s)                                                                                                    |                             |
|------------------------------------------------------------|----------------------------------------------------------------------------------------------------|-----------------------------|
| 3.                                                         | Note for Existing Exostar Managed Access Gateway (MAG)<br>Users: In lieu of the above screen, existing MAG users will be taken<br>to the <i>Exostar MAG</i> Sign-In screen where they will enter their User ID<br>and password. The user will also need to have a valid two-factor<br>authentication (2FA) to complete the profile registration process. See<br>the invitation request email example – item number 2 - for additional<br>information on this topic.<br>Click the <b>Continue with Registration</b> button. |                             |
| K https://portal.exostarts                                 | test.com/tprmgr/paget/hvites/bvitationLanding.sem/f/wide-bXvjAZDhv/uV/HDV/CV/ANX0                                                                                                    | ଗ <mark>- ×</mark><br>ଳ ଝ ଉ |
| X portal exostartest.com X<br>Elle Edit View Fgvorites Ioo | olt Help                                                                                                    |                             |
| EXOSTA                                                     |                                                                                                    | Help                        |

TO: Lockheed Martin Suppliers In accordance with Government regulations and prime contract requirements, we must verify certain information about our suppliers. To help you complete the profile, refer to the definitions below or contact your buyer or Lockheed Martin representative. Notice: Products and Services acquired from your company may be used in the performance of contracts with the United States Government. Under 15 U.S.C. 645 (d), any person who misrepresents a firm's status as a small business concern in order to obtain a contract to be awarded under the preference programs established pursuant to sections 8(a), 8(d), 9, or 15 of the Small Business Act or any other provisions of Federal Law that specifically references section 8(d) for a definition of program eligibility, shall (1) be punished by imposition of a fine, imprisonment, or both; (2) be subject to administrative remedies, including suspension and debarment; and (3) be ineligible for participation in programs under the authority of the Act. You will not excite contracts from Lockheed Martin if a profile is not returned complete. Submission of this form does not constitute approval of your firm as a supplier, nor obligate Lockheed Martin to solicit requests for quotation. The data on this form will be used to evaluate the potential of your firm as a Lockheed Martin supplier.

Continue

EXOSTAR

Terms of Access | Privacy | Contact Us | Copyright © 2015 Exostar LLC. All rights reserved 0811

| Step | Action(s)                                                                                                    |
|------|----------------------------------------------------------------------------------------------------|
| 4.   | Prior to proceeding, please read the regulations and requirements text presented to become familiar with Lockheed Martin policies.<br>Click the <b>Continue</b> button. |

# Organization Summary

| XOSTAR                                                                      |                                                                                                    |                                                                                                    |                                                                                                    | , and a                                                                                                    |
|-----------------------------------------------------------------------------|----------------------------------------------------------------------------------------------------|----------------------------------------------------------------------------------------------------|----------------------------------------------------------------------------------------------------|----------------------------------------------------------------------------------------------------|
| appy Valley Farm - Org Summar                                               | у                                                                                                    |                                                                                                    |                                                                                                    |                                                                                                    |
| Vrganization Summary                                                        | View more information on how to use this s                                                                                                    | ite.                                                                                                    |                                                                                                    |                                                                                                    |
| ctions                                                                      | Clicking on the Previous and Next buttons s                                                                                                    | shall save page content and perform validation on the cu                                                                                                    | rrent page before displaying the next page.                                                                                                    |                                                                                                    |
| Change D&B Number<br>(Search)<br>Reject Invitation<br>Save and Resume Later | The sin icon indicates Dun & Bradstreet (D<br>YOU BY ACCESSING THE DAB INFORMATION AGRE<br>ANY REASON, AND YOU SHALL BE RESPONSIBLE #<br>TO SUCH INFORMATION.                                              | &B) information. To make changes to these fields, conta<br>e THAT THE INFORMATION IS THE INTELLECTUAL PROPERTY OF C<br>ND LIABLE FOR ANY MISUSE OF THE INFORMATION. THIS INFORM | CL D&B directly. Phone: 1-800-234-DUNS (3867), Web: <u>www.DNB.com</u><br>M8 or its Information providers, is provided to You for Validation Put<br>ation is provided "As its" without warrant" of <i>Ani</i> Kindi in No Event Will | 1<br>Proses only, may not be copied, downloaded, or redisti<br>DBB or its information providers be liable in any way v |
|                                                                             |                                                                                                    |                                                                                                    |                                                                                                    | Next                                                                                                    |
|                                                                             | Organization Name:                                                                                                    | Happy Valley Farm                                                                                                    | Status:                                                                                                    | Vendor In Process                                                                                                    |
|                                                                             | Address 1:                                                                                                    | 669 West Hill Rd                                                                                                    | Address 2:                                                                                                    |                                                                                                    |
|                                                                             | City:                                                                                                    | Sherburne                                                                                                    | State/Province:                                                                                                    | NY                                                                                                    |
|                                                                             | ZIP/Postal Code:                                                                                                    | 13460                                                                                                    | Country:                                                                                                    | United States                                                                                                    |
|                                                                             | Main Business Phone:                                                                                                    | (607) 674-9225                                                                                                    | Organization ID:                                                                                                    | EXO112331860                                                                                                    |
|                                                                             | DUNS Number:                                                                                                    | 042308259                                                                                                    | Exostar ID:                                                                                                    | 112331860                                                                                                    |
|                                                                             | Other DUNS Number:                                                                                                    |                                                                                                    | Exostar MPID:                                                                                                    | 5e27bd27-4006-492a-8ee7-ded7afa73c8e                                                                                   |
|                                                                             | MAG DUNS Number:                                                                                                    |                                                                                                    | Two-factor authentication (2FA) compliant 🔁                                                                                                    | No                                                                                                    |
|                                                                             | Profile Type Status           Full         Requested           QA         Requested           Non-PO         Requested           RFx         Requested           Intra-Lockheed Martin Work Transfer Agree | ement (IWTA): Government Entry:                                                                                                    |                                                                                                    |                                                                                                    |
|                                                                             | No                                                                                                    | n-eCommerce: Expedited:                                                                                                    |                                                                                                    |                                                                                                    |
|                                                                             | (                                                                                                    | 14 WITH USERS // DIM Dequired                                                                                                    |                                                                                                    |                                                                                                    |
|                                                                             | (                                                                                                    | 24 With Users. 🖉 PIM Required: 💆                                                                                                    |                                                                                                    | Save Cancel                                                                                                    |

| Step | Action(s)                                                                                                    |
|------|----------------------------------------------------------------------------------------------------|
| n/a  | General Registration Information – Helpful Tips:                                                                                                    |
|      | <ol> <li>At any time during the online supplier registration process you can click the action titled 'Save and Resume Later' (on left side menu), which will save any data already entered / selected. To resume, return to the invitation email previously received and click the link provided.</li> <li>All data fields on the various pages that are preceded by a red asterisk (*) are required to be completed. All other data fields are optional and may be entered as appropriate.</li> <li>Click the vertical scrollbar to navigate through a page.</li> <li>The words 'Page' and 'Screen' are used synonymously throughout the document.</li> <li>The words 'Vendor', 'Supplier', and 'Organization' are used synonymously throughout the document.</li> <li>When a page has been successfully completed a green check mark will appear next to the application page title displayed on the left side menu.</li> <li>If a data field is protected from input/selection, then it's been determined that it's not applicable for this specific vendor registration so can be skipped over.</li> </ol> |

LM Procure to Pay – TPM Registration Request Quick Reference Guide

| Step | Action(s)                                                                                                    |
|------|----------------------------------------------------------------------------------------------------|
|      | <ol> <li>All data field values manually entered/changed will be validated for accuracy<br/>and completeness where possible. If an error occurs a detailed error<br/>message (in color red) will be displayed adjacent to the data field itself or in<br/>very close proximity to it.</li> <li>All pages contain 'Save', 'Next', and 'Previous' action buttons that when<br/>pressed will save the page content to the database. Clicking on any page title<br/>item on left side menu will also save content to the database and take you<br/>directly to that page.</li> <li>At this point in the process the Status value on the Organization Summary<br/>page is set to 'Vendor in Process'. The end goal is to get it to 'Active' status.</li> </ol>                                                                                                    |
| 5.   | Your company's general information such as organization name, address, D&B<br>DUNS Number, and Exostar ID (a unique ID assigned to your organization) will<br>be displayed on the initial <i>Organization Summary</i> page. Most of this information<br>will be populated from Dun & Bradstreet (D&B) sourced data.<br>No user input is required on this page.<br><b>Note:</b> If the D&B data reflected is not correct, you will need to<br>contact D&B directly to have corrections made. Corrections made at<br>D&B will eventually automatically populate this profile. You may<br>access D&B by clicking the following link:<br><u>https://www.dnb.com/duns-number.html.</u> See other D&B helpful<br>contact information displayed on the page itself.<br><b>IMPORTANT:</b> When an organization requests updates on the D&B<br>website, it may take up to 30 days for the changes to be reflected in<br>TPM.<br>Click the vertical scrollbar to navigate through this page.<br>Click <b>Next</b> to continue. |

# **Business Description**

| NOSIAN                         |                                                                                                    |                                                                                |                                                         |                                                                                                    |                       |  |
|--------------------------------|----------------------------------------------------------------------------------------------------|--------------------------------------------------------------------------------|---------------------------------------------------------|----------------------------------------------------------------------------------------------------|-----------------------|--|
| lappy Valley Farm - Business D | scription                                                                                                    |                                                                                |                                                         |                                                                                                    |                       |  |
|                                |                                                                                                    |                                                                                |                                                         |                                                                                                    |                       |  |
| Organization Summary           | View more information on how to us                                                                                                    | e this site.                                                                   |                                                         |                                                                                                    |                       |  |
| Business Description           | Clicking on the Previous and Next b                                                                                                    | uttons shall save page content and p                                           | erform validation on the cu                             | irrent page before displaying the next page.                                                                                                    |                       |  |
| Actions                        | The King icon indicates Dun & Brads                                                                                                    | treet (D&B) information. To make cha                                           | anges to these fields, conta                            | tct D&B directly. Phone: 1-800-234-DUNS (3867), Web: www.DNB.com                                                                                                    |                       |  |
| Change D&B Number<br>(Search)  | YOU BY ACCESSING THE DAB INFORMATIK<br>RESPONSIBLE AND LIABLE FOR ANY MISU                                                                                                    | ON AGREE THAT THE INFORMATION IS THE<br>ISE OF THE INFORMATION. THIS INFORMATI | INTELLECTUAL PROPERTY OF<br>ON IS PROVIDED "AS IS" WITH | DAB OR ITS INFORMATION PROVIDERS, IS PROVIDED TO YOU FOR VALIDATION PURPOSES ONLY, MAY NOT BE COMBL DOWNLOADED, OR REDISTRBUTED FOR ANY<br>UT WARKANTY OF ANY KRID, IN NO EVENT WILL DAB OR ITS INFORMATION PROVIDERS BE LIABLE IN ANY WAY WITH REGARD TO SUCH INFORMATION. | REASON, AND YOU SHALL |  |
| Save and Resume Later          | Previous                                                                                                    |                                                                                |                                                         |                                                                                                    | Next.                 |  |
|                                | Lockheed Martin (LM) is required to follow the Internal Revenue Service's (IRS) rules and regulations. Delay in providing this information to LM may result in reduced payment due to tax withholding. Suppliers will be required to file with the IRS to collect any tax withholding that has been remitted to the IRS by Lockheed Martin. |                                                                                |                                                         |                                                                                                    |                       |  |
|                                | U.S. Suppliers: Must provide a valid U.S. tax id number and attach a W-9 form, otherwise a 24% withholding will be imposed on all payments until a form is attached,                                                                                                    |                                                                                |                                                         |                                                                                                    |                       |  |
|                                | Non U.S. Suppliers: Must attach the appropriate W-8 form to certify foreign status. The form will be valid for 3 calendar years from the date signed. A 30% tax withholding will be imposed on all payments until the form is attached.                                                                                                    |                                                                                |                                                         |                                                                                                    |                       |  |
|                                | Suppliers who are located in a U.S. Territory: Must attach a W-8 form and are treated as a Non U.S. Supplier, with an exception for 'individuals' who must attach a W-9 form and are treated as a U.S. Supplier,                                                                                                    |                                                                                |                                                         |                                                                                                    |                       |  |
|                                | Lockheed Martin will review all attachments for completeness. Incomplete/invalid forms will be removed from the vendor profile and the company will be contacted to correct and resend.                                                                                                    |                                                                                |                                                         |                                                                                                    |                       |  |
|                                | Questions regarding W-8 form sho                                                                                                    | uld be sent to ap-foreign-request fc-lk                                        | Id@Imco.com                                             |                                                                                                    |                       |  |
|                                | Questions regarding W-9 form sho                                                                                                    | uld be sent to 1099-misc fc-lkld@tmc                                           | o.com                                                   |                                                                                                    |                       |  |
|                                |                                                                                                    |                                                                                |                                                         |                                                                                                    |                       |  |
|                                | Description Trees                                                                                                    | OOMESTIC SUPPLIERS (U.S.)                                                      |                                                         |                                                                                                    |                       |  |
|                                | Organization Type:                                                                                                    | 02 C-Corporation                                                               |                                                         |                                                                                                    |                       |  |
|                                | Business Type:                                                                                                    | 01 MANUFACTURER                                                                | ×                                                       |                                                                                                    |                       |  |
|                                | WARNING (Applicable to US addres                                                                                                    | Skip if Non-Profit or Foreign (non<br>ses only): Failure to provide a US Fee   | US) Owned<br>leral Tax ID may result in p               | ayment withholdings per IRS regulations.                                                                                                    |                       |  |
|                                | *IIS Federal Tax ID                                                                                                    | Enter in format '999999999' (no das                                            | hes)                                                    |                                                                                                    |                       |  |
|                                | Or                                                                                                    | 123123123                                                                      |                                                         |                                                                                                    |                       |  |
|                                |                                                                                                    | Enter in format '999999999' (no das                                            | hes)                                                    |                                                                                                    |                       |  |
|                                | Social Security Number                                                                                                    |                                                                                |                                                         |                                                                                                    |                       |  |
|                                | Confirm Social Security Number                                                                                                    |                                                                                |                                                         |                                                                                                    |                       |  |

| Step | Action(s)                                                                                                    |
|------|----------------------------------------------------------------------------------------------------|
| 6.   | All data fields on this page preceded by a red asterisk (*) are required to be completed. All other data fields are optional and may be entered as appropriate.                                                                                                    |
| 7.   | On the <b>Organization Type</b> and <b>Business Type</b> fields – For each one click the dropdown selection to select the appropriate item for your business from the list.                                                                                                    |
| 8.   | Enter your company's Federal Tax ID or a person's Social Security Number<br>without dashes (for individuals and must enter twice along with the person's name)<br>– one or the other is required.<br>This information is only required for Domestic/U.S. organizations/ business entities.<br>NOTE: The social security number entered will NOT be displayed in this field as it is<br>considered sensitive data and will be protected as such |
| 9.   | Click the vertical scrollbar to navigate through the page.                                                                                                    |

| aded Files Information                                                |                                                                                                    |  |  |  |  |
|-----------------------------------------------------------------------|----------------------------------------------------------------------------------------------------|--|--|--|--|
| No files currently uploaded                                           |                                                                                                    |  |  |  |  |
| corporations                                                          |                                                                                                    |  |  |  |  |
| hich State are you Incorporated? NEW YORK                             |                                                                                                    |  |  |  |  |
| ct a Non-Profit Organization Type                                     | Please Select V                                                                                                    |  |  |  |  |
| nal Equipment Manufacturer (OEM)                                      |                                                                                                    |  |  |  |  |
| he OEM(s) of the products you distribute. At least one OEM is require | d if Business Type is '02 Distributor'.                                                                                                    |  |  |  |  |
| I New OEM                                                             |                                                                                                    |  |  |  |  |
| per Information                                                       |                                                                                                    |  |  |  |  |
| rn Material Authorization (RMA): 📋                                    |                                                                                                    |  |  |  |  |
| ional Product/Service/Business Details                                |                                                                                                    |  |  |  |  |
| ur Accounting System Defense Contracting Agency (DCA) appre           | ved?: ○Yes ○ No ④ Not Selected                                                                                                    |  |  |  |  |
| rou International Standards Organization (ISO) 9000 Certified?:       | $\bigcirc$ Yes $\bigcirc$ No $\circledast$ Not Selected                                                                                                    |  |  |  |  |
| rou Aerospace Standards (AS) 9100 Certified?:                         | $\bigcirc$ Yes $\bigcirc$ No $\textcircled{o}$ Not Selected                                                                                                    |  |  |  |  |
| rou Aerospace Standards (AS) 9120 Certified?:                         | ○ Yes ○ No ⑧ Not Selected                                                                                                    |  |  |  |  |
| rou Capability Maturity Model Integration (CMMI) Certified?:          | ○ Yes ○ No. ④ Not Selected                                                                                                    |  |  |  |  |
| Yes. What Level?:                                                     |                                                                                                    |  |  |  |  |
| CONTRACTOR CONTRACTOR AND CONTRACTOR                                  | 1 inste Gelect                                                                                                    |  |  |  |  |
| ucts Manufactured:                                                    |                                                                                                    |  |  |  |  |
|                                                                       |                                                                                                    |  |  |  |  |
| any Caparanhia Sunnart Araay                                          |                                                                                                    |  |  |  |  |
| ary Geographic Support Area.                                          |                                                                                                    |  |  |  |  |
|                                                                       |                                                                                                    |  |  |  |  |
| ain Any Current Security Clearances and Levels:                       |                                                                                                    |  |  |  |  |
| Please use the Full                                                   | Service Description field to movide a detailed description of the products or services that your company provides. The Lockbed Martin community will search this field for secrific moductolencies so the more details you                                                                                                    |  |  |  |  |
| provide the more lik                                                  | where the state of the state of |  |  |  |  |
| Service Description:                                                  |                                                                                                    |  |  |  |  |

| Step | Action(s)                                                                                                    |
|------|----------------------------------------------------------------------------------------------------|
| 10.  | Per IRS rules and regulations, U.S. suppliers are required to submit a W-9 tax form<br>and Non-U.S. suppliers a W-8 tax form. If no tax form is submitted a 24% (U.S.) or<br>30% (Non-U.S.) withholding will be imposed on all invoice payments.                                                                  |
|      | Additional instructions for U.S. Territories: Suppliers who are located in a U.S. Territory: Must attach a W-8 form and are treated as a Non-U.S. Supplier, with an exception for 'Individuals' who must attach a W-9 form and are treated as a U.S. Supplier.                                                    |
|      | The application web page itself provides several Lockheed Martin Accounts Payable email addresses if you need further assistance with tax form requirements.                                                                                                    |
|      | <ul> <li>To upload a completed IRS W-8 or W-9 tax form:</li> <li>Click on the Upload Tax Form button</li> <li>Select your tax form file from your computing device or other storage area</li> <li>Click 'Open' (or double-click on the file)</li> <li>Select the IRS Tax Form Type from selection list</li> </ul> |
|      | If you do not attach a completed tax form during the initial profile registration process you will be able to attach it at any time later, but it must be attached prior to payments being successfully processed.                                                                                                |
| 11.  | If a U.S. organization - Click the dropdown selection arrow in the <b>In Which State</b><br><b>are you Incorporated</b> field and select the appropriate item from the list.                                                                                                    |
| 12.  | If your organization is a Non-Profit Organization, click the dropdown selection arrow in the <b>Select a Non-Profit Organization Type</b> field and select the appropriate item from list. (n/a is not required).                                                                                                 |

| Step | Action(s)                                                                              |
|------|----------------------------------------------------------------------------------------|
| 12.b | Original Equipment Manufacturer (OEM) – If you selected Business Type '02              |
|      | Distributor' then at least one OEM is required to be added. See screen for             |
|      | instructions on how to add one.                                                        |
| 12.c | Shipper Information Section – Return Material Authorization (RMA)                      |
|      | Question: What does it mean to check the 'Return Material Authorization                |
|      | (RMA) flag?                                                                            |
|      | Answer: By checking the RMA flag, you allow the recipient of your product(s) to return |
|      | goods for repair, replacement or to receive credit.                                    |

| Additional Product/Service/Business Details                                                     |                              |                                  |                          |
|-------------------------------------------------------------------------------------------------|------------------------------|----------------------------------|--------------------------|
| Is your Accounting System Defense Contracting Agency (DCA) approved?: 🔿 Yes 🔿 No 💿 Not Selected |                              | selected                         |                          |
| Are you International Standards Organization (ISO) 9000 Certified?:                             |                              | ○ Yes ○ No ● Not S               | Selected                 |
| Are you Aerospace Standards (AS) 9100 Certified?:                                               |                              | ○Yes ○No ●Not S                  | Selected                 |
| Are you Aerospace Standards (AS) 9120 Certified?:                                               |                              | ○ Yes ○ No ● Not S               | selected                 |
| Are you Capability Maturity Model Integration (CMMI)                                            | Certified?:                  | ○ Yes ○ No ● Not S               | selected                 |
| If Yes, What Level?:                                                                            |                              | Please Select                    | ~                        |
|                                                                                                 |                              |                                  | Laund 1                  |
| Products Manufactured:                                                                          |                              |                                  |                          |
|                                                                                                 | I                            |                                  |                          |
| Primary Geographic Support Area:                                                                |                              |                                  |                          |
|                                                                                                 |                              |                                  |                          |
| Explain Any Current Security Clearances and Levels                                              |                              |                                  |                          |
|                                                                                                 | Diageo upo the Full Service  | Description field to provide a d | etailed description of t |
|                                                                                                 | provide the more likely we v | will be able to match our needs  | with your products and   |
| Full Service Description:                                                                       |                              |                                  |                          |
|                                                                                                 |                              |                                  |                          |
| Do You Manufacture or Distribute Green Products ?:                                              | O Yes O No ● Not             | Selected                         |                          |
| If Yes, List Your Green Products Offerings:                                                     |                              |                                  |                          |
|                                                                                                 |                              |                                  |                          |
| Do You Have a Green Program in Place?:                                                          | ○ Yes ○ No ● Not             | Selected                         |                          |
| If Yes, Please Describe Your Green Program:                                                     |                              |                                  |                          |
|                                                                                                 |                              |                                  |                          |
| Do You Offer Green Packaging or Shipments?:                                                     | ○Yes ○No ●Not                | Selected                         |                          |
| If Yes Please Describe Your Green Packaging                                                     |                              |                                  |                          |
| ii Tes, Flease Describe Tour Green Fackaging.                                                   |                              |                                  |                          |
|                                                                                                 |                              |                                  |                          |
| <b>A</b> n .                                                                                    |                              |                                  |                          |

| 13.  | All the questions listed under section titled <b>Additional Product/Service</b><br><b>Business Details</b> are optional; however, they are used by Lockheed Martin to<br>evaluate potential suppliers for purchasing activity. |
|------|----------------------------------------------------------------------------------------------------|
| 13.b | Click <b>NEXT</b> to continue.                                                                                                    |

# LM Procure to Pay – TPM Registration Request Quick Reference Guide Company Profile

| lappy Valley Farm - Company P | offle                                                                                                    |
|-------------------------------|----------------------------------------------------------------------------------------------------|
| Vorganization Summary         | View more information on how to use this site.                                                                                                    |
| 💞 Business Description        | Clicking on the Previous and Next buttons shall save page content and perform validation on the current page before displaying the next page.                                                                                                    |
| Section 2015 Company Profile  | The Existic on indicates Dun & Bradstreet (D&B) information. To make changes to these fields, contact D&B directly. Phone: 1-800-234-DUNS (3867), Web: www.DNB.com                                                                                                    |
| Actions                       | YOU IN ACCESSING THE DAR INFORMATION AGREE THAT THE INFORMATION IS THE INTELLECTUAL PROPERTY OF DAR OR TIS INFORMATION PROVIDERS, IS INFORMATION PROVIDERS, IS INFORMATION AGREE THAT THE INFORMATION AGREE THAT THE INFORMATION AGREE THAT THAT THAT THAT THAT THAT THAT TH                                                  |
| Change D&B Number             | REPONSIBLE AND LABLE FOR ANY MISURE OF THE INFORMATION THIS INFORMATION IS PROVIDED 'AS BY WITHOUT WARRANTY OF ANY YIED IN NO EVENT WALL DAD OR ITS INFORMATION PROVIDERS BE LABLE IN ANY WAY WITH REDARD TO SUCH INFORMATION                                                                                                    |
| (Search)                      | Previous Next >                                                                                                    |
| Save and Resume Later         | Structure                                                                                                    |
|                               | D&B Global Ultimate DUNS: 4                                                                                                    |
|                               | Parent Company Information                                                                                                    |
|                               | Is your company owned by a parent company?: O Yes O No      No      Not Selected                                                                                                    |
|                               | Enter in format 99999999 (no dashes)                                                                                                    |
|                               | Parent Company Name: US Parent Company Tax ID                                                                                                    |
|                               | Other Names                                                                                                    |
|                               | Other Name: handhorne valley farm Source: Creating LM Uner                                                                                                    |
|                               | Delete                                                                                                    |
|                               | Add New Other Name                                                                                                    |
|                               | Other Information                                                                                                    |
|                               | These endoct shich tradictionsticationstications within which your company has a physical presence (otherwise<br>Inverse as Twarm, The statisticationstications of the jurisdictions where you have Nexus.     The statistication of the physical presence of the physical presence (otherwise<br>jurisdictions. Lockheed Martin will remit sales tax to you in the jurisdictions where you have Nexus.     The statistication of the physical presence of the physical presence of the physical presence of the physical presence of the physical presence of the physical presence of the physical presence of the physical presence of the physical presence of the physical presence of the physical presence of the physical physical physica |

| Step | Action                                                                                                    |
|------|----------------------------------------------------------------------------------------------------|
| 14.  | On the <b>Company Profile</b> screen, D&B populate the fields with the D&B icon present.                                                                                                    |
| 15.  | All data fields on this page preceded by a red asterisk (*) are required to be completed. All other data fields are optional and may be entered as appropriate. Click the vertical scrollbar to navigate through the page.                                                                                                    |
| 16.  | In the <b>Parent Company Information</b> section, select the best option that suits your company. If you select 'Yes' to the question, then the other related data is required.<br><b>NEXUS Locations</b> – Read the instructions provided on page to determine your required selection(s). Click the dropdown selection arrow and select the appropriate item(s) from the list. For non-US/Foreign suppliers leave selection as 'Please Select' or select 'Not Applicable'.<br>Use standard Windows control-click keystroke combination to select all values that apply. |
| 17.  | Click Next to continue.                                                                                                    |

# LM Procure to Pay – TPM Registration Request Quick Reference Guide Socio-economic

| XOSTAR                                                                               |                                                                                                    | About Us              |
|--------------------------------------------------------------------------------------|----------------------------------------------------------------------------------------------------|-----------------------|
| Happy Valley Farm - Socio-econo                                                      | nic                                                                                                    |                       |
| Organization Summary     Susiness Description     Company Profile     Socio-economic | View more information on how to use this site. Clicking on the Previous and Next buttons shall save page content and perform validation on the current page before displaying the next page. The site indicates Dun & Bradstreet (D&B) information. To make changes to these fields, contact D&B directly. Phone: 1-800-234-DUNS (3867), Web: www.DNB.com YOU BY ACCESSING THE DBA INFORMATION ADDREE THAT THE REFORMATION BY THE INFELECTUAL PROPERTY OF DALE OF ITS INFORMATION REPORTED FOR AN EXPERIMENT OF SUPERIOR WARDER TO BLUE ADDREE THAT THE REFORMATION BY THE INFELECTUAL PROPERTY OF DALE OF ITS INFORMATION REPORTED FOR AN EXPERIMENT OF SUPERIOR WARDS ADDREE THAT THE REFORMATION BY THE INFELECTUAL PROPERTY OF DALE OF ITS INFORMATION REPORTED FOR AN EXPERIMENT OF SUPERIOR WARDS ADDREE THAT THE REFORMATION BY THE INFELECTUAL PROPERTY OF DALE OF ITS INFORMATION REPORTED FOR AN EXPERIMENT OF SUPERIOR WARDS ADDREE THAT THE REFORMATION BY THE INFELECTUAL PROPERTY OF DALE OF ITS INFORMATION REPORTED FOR AN EXPERIMENT OF DALE OF ITS INFORMATION REPORTED FOR AN EXPERIMENT OF DALE OF ITS INFORMATION REPORTED FOR INFORMATION REPORTED FOR AN EXPERIMENT OF DALE OF ITS INFORMATION REPORTED | IY REASON, AND YOU SH |
| Actions<br>Change D&B Number                                                         |                                                                                                    | Next.                 |
| Reject Invitation<br>Save and Resume Later                                           | Small Business information - Skop if Non-Prote Or Foreign (non US) Owned         (http://www.sm.gox)         Are you a Protege under the Mentor Protege Program? :       Yes       No       Not Selected         Mentor Company Name:                                                                                                    |                       |
|                                                                                      | Alaska Native/Indian Tribally Owned Information         * Is your company owned by a member of a federally recognized Native American Tribe? (Select One):         0000 - N/A - Not Applicable         * Alternatively, is your company owned by any of the following federally recognized entities? (Select one):         0000 - N/A - Not Applicable                                                                                                    |                       |
|                                                                                      | < Previous                                                                                                    | re Cancel<br>Next     |

| Step | Action                                                                                                    |
|------|----------------------------------------------------------------------------------------------------|
| 18.  | On the Socio-Economic screen, D&B will populate data fields with the D&B icon displayed.                                                                        |
|      | All data fields on this page preceded by a red asterisk (*) are required to be completed. All other data fields are optional and may be entered as appropriate. |
|      | Click the vertical scrollbar to navigate through this page.                                                                                                    |
| 19.  | <b>Not Selected</b> or <b>N/A Not Applicable</b> is the default selection for each field.                                                                       |
|      | In the Small Business and Alaska Native/Indian Tribally Owned sections, if/when applicable, select the responses appropriate to your company.                   |
| 19.b | Click Next to continue.                                                                                                    |

## Self-certification

The self-certification page contains up to four sections to be completed depending on the country of the organization's main address.

- Socio-economic: Required when organization address country is U.S. (including U.S. Territories).
- Executive Compensation Report: Required for all vendors regardless of organization address country.
- National Defense Authorization Act (NDAA) Section 889: Required for all vendors regardless of organization address country.
- Cyber Security: Required for all vendors regardless of organization address country.

To complete each section, follow the step-by-step instructions provided directly on the application web page itself and described in general in the below steps. Several links to external web sites are also provided on the page to assist you.

|                                                                     | Socio-eco                                                                                                    | nomic Sect                                                                                                    | ion                                                                                                    |                                                                                                    |                                                                                                    |                                                                                                    |                                                                  |
|---------------------------------------------------------------------|----------------------------------------------------------------------------------------------------|----------------------------------------------------------------------------------------------------|----------------------------------------------------------------------------------------------------|----------------------------------------------------------------------------------------------------|----------------------------------------------------------------------------------------------------|----------------------------------------------------------------------------------------------------|------------------------------------------------------------------|
| Previous                                                            |                                                                                                    |                                                                                                    |                                                                                                    |                                                                                                    |                                                                                                    |                                                                                                    | Next                                                             |
|                                                                     |                                                                                                    |                                                                                                    |                                                                                                    | Нарр                                                                                                    | y Valley Farm - Self-certifi                                                                                                    | cation                                                                                                    |                                                                  |
| Socio-ed                                                            | conomic Self-certification                                                                                                    |                                                                                                    |                                                                                                    |                                                                                                    |                                                                                                    |                                                                                                    |                                                                  |
| Purpose:<br>socio-eco<br>Instruction<br>1. Clic<br>2. For<br>3. Pro | The purpose of this page section<br>nomic categories, which is requise<br>the on 'Browse & Add' to initially<br>each NAICS displayed, select will<br>ceed to the 'Executive Compen-                                                                                               | on is to allow for the entry and main<br>uired annually (at a minimum).<br>enter or to add to your existing NAI<br>whether its primary or not and your e<br>sation Report' section below.                                                                                   | ntenance of your compan<br>CS codes. To assist you<br>company size for it(Small                                                                                                    | with this task, your<br>or Other).                                                                                   | n Industry Classification System (NAICS) codes an<br>company information (SIC and NAICS data) from Du                                                                                                    | d their size (Small/Other). Also, to allow for you to certify your company NAICS informat<br>n & Bradstreet (D&B) is displayed. When complete, click on the OK button to save and ret      | ion and your status of other<br>urn to main page.                |
| D&B Sour                                                            | ced Standard Industry Classifi                                                                                                    | cation (SIC) to NAICS Information                                                                                                    | (view only):To update pl                                                                                                    | ease contact D&B o                                                                                                   | lirectly (see page header for additional information                                                                                                    | regarding D&B).                                                                                                    |                                                                  |
| SIC Cod                                                             | e                                                                                                    | SIC Description                                                                                                    |                                                                                                    | N/                                                                                                    | AICS Code                                                                                                    | NAICS Description                                                                                                    |                                                                  |
| 0241000                                                             | 0                                                                                                    | DAIRY FARMS                                                                                                    |                                                                                                    | 11                                                                                                    | 2120                                                                                                    | Dairy Cattle and Milk Production                                                                                                    |                                                                  |
| - Ton<br>- Ton<br>- Ton<br>Select wh<br>Note: The<br>small bus      | erican industry Classification 3<br>sector/industry coding system us<br>ICS structure levels - and obtain t<br>iew and search the NAICS web s<br>iew the Small Business Administr<br>ether each NAICS code is prim<br>SBA Size Standards displayer<br>ness for Federal Government | system (NAICS) (momination - Use)<br>the corresponding NAICS code(s) and<br>the click on link: NAICS web site<br>ation Size Standards web site click on<br>lary or not (Note-only one can be p<br>1 are as they were when the last 'S<br>rograms. For the most part, size s | r Entered:<br>rvice you provide. We requ<br>official U.S. NAICS Title (m<br>link: SBA Size Standards<br>primary) and it's size. The<br>telf-certification' was perf<br>tandards are the averag | ire at least one NAIC<br>equired even if your of<br>SBA size standarr<br>formed. The current<br>e annual receipts of | S code be entered by each organization (Supplier). Ple<br>ompany deesn't utilize the NAICS coding system). A N/<br>is are displayed as reference for each NAICS.<br>Is tandards may be different. See the SBA web site<br>of the average employment of a firm. | ase use the U.S. Census Bureau NAICS web site to search for your industry -by keyword (industr<br>ICS code selected must be exactly six numeric characters - at lowest level of structure. | y name, product, etc) or by<br>ern can be and still qualify as a |
|                                                                     | NAICS Code                                                                                                    | Description                                                                                                    | Primary 🗙                                                                                                    | Size                                                                                                    | SBA Size Stds in Millions of Dollars                                                                                                    | SBA Size Stds in Number of Employees                                                                                                    |                                                                  |
| Delete<br>General In<br>well.<br>— Bus<br>— For                     | Browse & Add<br>formation: If you have certified as<br>iness size and status definitions a<br>additional support contact Small E                                                                                                    | a "Service Disabled Veteran Owned" o<br>re available at: SBA Size Standards<br>Jusiness Administration (SBA) at: https                                                                                                    | company, please make sur<br>s://www.sba.gov/about-sba                                                                                                    | e to check the "Veter<br>/what_we_do/contact                                                                         | an Owned" status as well. If you have certified as a "Smsba                                                                                                    | all Disadvantaged Business" please make sure to ensure that at least one of your NAICS codes o                                                                                             | entered is classified as "Small" as                              |
| I certify th<br>My Busine<br>Business S                             | e following organization NAICS.<br>ess is (Small or Large): Note-Ti<br>ize Small/Large:                                                                                                    | size, and status attributes to Locki<br>his field will be derived based on th                                                                                                    | heed Martin:<br>he NAICS codes entered<br>Small O Large ® Not S                                                                                                    | above.<br>elected                                                                                                    |                                                                                                    |                                                                                                    |                                                                  |
| My Busine<br>* Small Dis                                            | ess is also (A response of Yes<br>advantaged Business:                                                                                                    | or No is required. Check all that ap<br>C                                                                                                    | pply):<br>) Yes () No                                                                                                    |                                                                                                    |                                                                                                    |                                                                                                    |                                                                  |
| * Woman                                                             | Owned:                                                                                                    | C                                                                                                    | Yes O No                                                                                                    |                                                                                                    |                                                                                                    |                                                                                                    |                                                                  |
| Certified                                                           | HUBZone:                                                                                                    | C                                                                                                    | Yes O No                                                                                                    |                                                                                                    |                                                                                                    |                                                                                                    |                                                                  |
| * Veteran                                                           | Owned:                                                                                                    | C                                                                                                    | Yes O No                                                                                                    |                                                                                                    |                                                                                                    |                                                                                                    |                                                                  |
| * Service [                                                         | Disabled Veteran Owned:                                                                                                    | C                                                                                                    | Yes O No                                                                                                    |                                                                                                    |                                                                                                    |                                                                                                    |                                                                  |
|                                                                     |                                                                                                    |                                                                                                    |                                                                                                    |                                                                                                    |                                                                                                    |                                                                                                    |                                                                  |

### **Executive Compensation Report Section**

| Executive Compensation Report Purpose The perpose of this page section is to allow for the entry and maintenance of your company's net-cutier compensation influenzation and to allow you to update this reporting annually, which is recorrect                                                                                                    |                                                                      |
|----------------------------------------------------------------------------------------------------|----------------------------------------------------------------------|
| Instructions:                                                                                                    | time to the next step. See the table welly form below for additional |
| The promotion's executive compensation is reported as follows:                                                                                                    |                                                                      |
| * 1. In the precoding completed facal year, did this business or organization (the legal entity to which the CUHS number 4 provided belongs) sective (1) 80 percent or more of its annual grees revenues in U.S. Indexid contracts, subcontracts, learn, grants, subgrants, and/or cooperative agreements, AMD 2) 525,850,000 or more in annual grees revenues time U.S. Indexid contracts, subcontracts, learn, grants, subgrants, and/or cooperative agreements, AMD 2) 525,850,000 or more in annual grees revenues time U.S. Indexid contracts, subcontracts, learn, grants, subgrants, and/or cooperative agreements?                                                                                                    | ⊖ Yes ⊖ Ro                                                           |
| <ul> <li>2. Does the public have access to internation about the compensation of the executives in this toatness or organization (the legal writity to which this specific SAM record, represented by a DOVD number, belongs) through periodic reports field under section 13(a) or 15(a) of 15(a) of 15</li></ul> | ⊖ Yes ⊖ No                                                           |
| 3. If Yes to #1 and No Is #2 above, provide the total compensation of each of the five most highly compensated executives as defined in FAR 52 204-10 for the preceding completed flocal year                                                                                                    |                                                                      |

## National Defense Authorization Act (NDAA) Section

### National Defense Authorization Act (NDAA) Section 889

Purpose: The purpose of this page section is to allow for you to provide representation related to NDAA Section 889, which is required annually.

### Instructions:

- Read part '(a) Definitions' and in part 'b) Representations' provide your Company representation regarding this subject or in part 'c)' respond that your Company is unable to make an assertion to provide a representation.
- Read the paragraph below beginning with the words 'By clicking...' then click on the 'Submit Certifications and Representations' button. Then click 'Save' or 'Next' to proceed.

### Representation Concerning the Prohibition on the Acquisition of Covered Defense Telecommunications Equipment or Services

(a) Definitions. As used in this representation, covered defense telecommunications equipment or services has the meanings provided in the clauses at Federal Acquisition Regulation FAR 52.204-25 Prohibition on Contracting for Certain Telecommunications and Video Surveillance Services or Equipment and Department of Defense FAR Supplement 252.204-7018, Prohibition on the Acquisition of Covered Defense Telecommunications Equipment or Services.

\* (b) Representation. Company represents that it

O does,

⊖ does not

provide covered defense telecommunications equipment or services as a part of its offered products or services to Lockheed Martin in the performance of any contract, subcontract, or other contractual instrument.

٥r

(c) Ocompany is unable to make an assertion to provide a representation on all products, but the company agrees to promptly provide the required representation signed by an authorized representative upon the request of LOCKHEED MARTIN prior to each contract award.

## Cyber Security Section:

| Cyber Security                                                                                                    |                                                                                                    |                                                                                                    |
|----------------------------------------------------------------------------------------------------|----------------------------------------------------------------------------------------------------|----------------------------------------------------------------------------------------------------|
| The purpose of this section is to allow<br>Acquisition Regulation Supplement (                                                                                                 | v for you to answer and certify to questions related t<br>DFARS) requirement and the handling of Sensitive I                                                                                                    | to the applicability of cyber Defense Federal<br>Information, which is required annually.                                                                                                |
| Instructions:                                                                                                    |                                                                                                    |                                                                                                    |
| 1. Read the questions on the appl<br>and provide your answers.                                                                                                    | icability of cyber Defense Federal Acquisition Regula                                                                                                    | ation Supplement (DFARS) and Sensitive Information                                                                                                    |
| 2. Read the paragraph below begi<br>Then click 'Save' or 'Next' to pr                                                                                                    | nning with the words 'By clicking…' then click the 'So<br>oceed.                                                                                                    | ubmit Certifications and Representations' button.                                                                                                    |
| If you answered (1) or Yes to the followin<br>complete the required cyber security que<br>The information will be used as an input<br>You may proceed to the next section of t | g sections and completed the registration/recertification,<br>stionnaire. Completion of the registration process is requ<br>to manage risk. If you answered 2a, 2b, 2c, or No to the t<br>he supplier profile.                 | you will receive instructions shortly via email on how to<br>uired prior to completing the cyber security questionnaire.<br>following sections, then no further information is required. |
| Applicability of Cyber DFARS and NI                                                                                                    | ST SP 800-171                                                                                                    |                                                                                                    |
| * Are you required to be compliant with<br>National Institute of Standards and Tech                                                                                            | the U.S. Defense Federal Acquisition Regulation S<br>nology (NIST) NIST SP 800-171 ?                                                                                                    | Supplement ( DFARS 252.204-7012 ) and associated                                                                                                    |
| SELLER represents either that:                                                                                                    |                                                                                                    |                                                                                                    |
| <ul> <li>(1) Seller asserts that DFARS 252.204<br/>and Risk Assessment (CCRA) questi</li> </ul>                                                                                | -7012 applies. (By so asserting, Seller is required onnaire and confirm assessment score in US DoD                                                                                                    | l to complete the Exostar Cybersecurity Compliance<br>)'s Supplier Performance Risk System (SPRS).)                                                                                      |
| (2) SELLER asserts that it is exempt from [                                                                                                    | DFARS 252.204-7012 for one of the following reasons                                                                                                    | s (check one):                                                                                                    |
| $\bigcirc$ (a) None of the subcontracts received                                                                                                    | d from LOCKHEED MARTIN contain DFARS 252.20                                                                                                    | 04-7012.                                                                                                    |
| (b) The performance of SELLER's su                                                                                                    | bcontracts with LOCKHEED MARTIN do not involve                                                                                                    | ve covered defense information as defined in DFAR                                                                                                    |
| 252.204-7012.                                                                                                    | EED MARTIN are commercial off-the-shelf items a                                                                                                    | s defined in FAR 2.101.                                                                                                    |
| For more information on the Onboarding M                                                                                                    | odule (OBM) and the new Cybersecurity Compliance                                                                                                    | and Risk Assessment (CCRA), click here.                                                                                                    |
| On August 26, 2015, and updated Decemb<br>changes to the way the U.S. DoD addresse<br>expanded obligations for protecting unclass<br>quidance related to the above DFAR clauss | er 30, 2015, the United States Department of Defense<br>is National Institute of Standards and Technology (NIS<br>sified Covered Defense Information (CDI) / Controlled<br>e and NIST document can be found at the links above | e (DoD) issued a new interim rule making significant<br>ST). As a supplier, you should be aware of the significar<br>I Unclassified Information and related activities. Addition<br>9.   |
|                                                                                                    |                                                                                                    |                                                                                                    |
| Click here to view of update the C                                                                                                    | ybersecurity Compliance and Risk Asses                                                                                                    | ssment (CCRA) questionnaire.                                                                                                    |
| Handling Sensitive Information                                                                                                    |                                                                                                    |                                                                                                    |
| * Does your company receive Sensitive                                                                                                    | Information from Lockheed Martin?                                                                                                    | Yes No                                                                                                    |
| For the purpose of this questionnaire, all re<br>Personal Information (PI), Personal Identifi<br>Covered Defense Information (CDI)                                             | ferences to "Sensitive Information" includes Proprieta<br>able Information (PII), Export Controlled Information (I<br>s applicable (above), then this answer should be Yes                                                     | ary Information, Third-Party Proprietary Information,<br>ECI), and Controlled Unclassified Information (CUI) /                                                                           |
| If you are attesting that the cyber DFARS is                                                                                                    | applicable (above), then the another chedia be rec.                                                                                                    |                                                                                                    |
| If you are attesting that the cyber DFARS is<br>For more information on the Onboarding M                                                                                       | odule (OBM) and the new Cybersecurity Compliance                                                                                                    | and Risk Assessment (CCRA), click here.                                                                                                    |
| If you are attesting that the cyber DFARS is<br>For more information on the Onboarding M                                                                                       | odule (OBM) and the new Cybersecurity Compliance                                                                                                    | and Risk Assessment (CCRA), click here.                                                                                                    |

| Step | Action |
|------|--------|

| LM Procure to F | Pay – TPM Registration Request Quick Reference Guide                                                                                                    |
|-----------------|----------------------------------------------------------------------------------------------------|
| 20.             | All data fields on this page preceded by a red asterisk (*) are required to be completed. All other data fields are optional and may be entered as                                                                                                    |
|                 | appropriate.                                                                                                    |
|                 | Click the vertical scrollbar to navigate through this page.                                                                                                    |
| 21.             | Socio-economic section:<br>NAICS=North American Industry Classification System.<br>For assistance with NAICS Codes please refer to this U.S. Census<br>Bureau web site: <u>https://www.census.gov/naics/</u><br>Note – This section will be entirely suppressed for vendors that are non-U.S. (and<br>not a U.S. Territory).<br>To begin, click the ' <b>Browse and Add</b> ' button to select your NAICS code(s) from<br>the 'NAICS Browser' application window. Once you have finished your selections<br>scroll to the bottom of the window and click <b>OK</b> .                                                                               |
|                 | <ul> <li>For each NAICS Code selected and now displayed:</li> <li>Select its company size (Small or Other) from the dropdown selection list. Note: Small may be selected if a NAICS code has an exception (certain NAICS codes have multiple criteria for which to determine size status) and the predominant work being performed meets the exception criteria and threshold requirements.</li> <li>Click the NAICS Primary Code checkbox for your company's primary NAICS code. One and only one NAICS Code can be checked as the primary one.</li> <li>To add more NAICS codes at any time, click the 'Browse and Add' button again.</li> </ul> |

| LM Procure to F | Pay – TPM Registration Request Quick Reference Guide                                                                                                    |
|-----------------|----------------------------------------------------------------------------------------------------|
| 22.             | Executive Compensation Report section:<br>The web page displayed itself provides detailed step-by-step instructions<br>on how to complete this section.                                                                                                    |
|                 | The following first two questions must be answered (Yes or No):                                                                                                    |
|                 | 1. In the preceding completed fiscal year, did this business or organization (the legal entity to which the DUNS number it provided belongs) receive 1) 80 percent or more of its annual gross revenues in U.S. federal contracts, subcontracts, loans, grants, subgrants, and/or cooperative agreements; AND 2) \$25,000,000 or more in annual gross revenues from U.S. federal contracts, subcontracts, loans, grants, subgrants, and/or cooperative agreements? |
|                 | Yes No                                                                                                    |
|                 | 2. Does the public have access to information about the compensation of the executives in this business or organization (the legal entity to which this specific SAM record, represented by a DUNS number, belongs) through periodic reports filed under section 13(a) or 15(d) of the Securities Exchange Act of 1934 (15 U.S.C. 78m(a), 78o(d)) or section 6104 of the Internal Revenue Code of 1986?                                                            |
|                 | Yes No                                                                                                    |
|                 | <ol> <li>If Yes to #1 and No to #2 above, provide the total compensation of each<br/>of the five most highly compensated executives as defined in <u>FAR 52.204-</u><br/><u>10</u> for the preceding completed fiscal year:</li> </ol>                                                                                                    |
|                 | The table/grid to enter the executive names and total compensation<br>amount data will be presented only when the answers to the two questions<br>are 'Yes' and 'No' respectively. When required, at least one and a<br>maximum of five rows must be completed.                                                                                                    |
|                 | The total compensation dollar amount is considered sensitive data and will be protected as such. It will only be displayed in TPM to organization administrators.                                                                                                    |
|                 | For additional information regarding the requirements driving Lockheed Martin to capture this information from our suppliers, refer to U.S. Government FAR clause 52.204-10 available at the link above (step 22, item #3).                                                                                                    |

| 23. | National Defense Authorization Act (NDAA) Section 889:<br>Representation Concerning the Prohibition on the Acquisition of Covered Defense<br>Telecommunications Equipment or Services                                                                                                    |
|-----|----------------------------------------------------------------------------------------------------|
|     | Company represents that it                                                                                                    |
|     | ⊖ <sub>does</sub> ,                                                                                                    |
|     | ○ does not                                                                                                    |
|     | provide covered defense telecommunications equipment or services as a part of<br>its offered products or services to Lockheed Martin in the performance of any<br>contract, subcontract, or other contractual instrument.                                                                                       |
|     | or                                                                                                    |
|     | (c)<br>Company is unable to make an assertion to provide a representation on<br>all products, but the company agrees to promptly provide the required<br>representation signed by an authorized representative upon the request of<br>LOCKHEED MARTIN prior to each contract award.                             |
| 24. | <b><u>Cvber Security:</u></b> Cyber Security is important to Lockheed Martin and these requirements have been implemented to mitigate risks as it relates to sensitive data sharing. Additional information on completing this section can be found by clicking on the links provided on the application pages. |
|     | <b>Applicability of Cyber DRAS and NIST SP 800-171:</b> Are you required to be compliant with the U.S. Defense Federal Acquisition Regulation Supplement (DFARS 252.204-7012) and associated National Institute of Standards and Technology (NIST) NIST SP 800-171?.                                            |
|     | SELLER represents either that:                                                                                                    |
|     | <ul> <li>(1) Seller asserts that DFARS 252.204-7012 applies. (By so asserting,<br/>Seller is required to complete the Exostar Cybersecurity Compliance and<br/>Risk Assessment (CCRA) questionnaire and confirm assessment score in US<br/>DoD's Supplier Performance Risk System (SPRS).)</li> </ul>           |
|     | (2) SELLER asserts that it is exempt from DFARS 252.204-7012 for one of the following reasons (check one):                                                                                                    |
|     | ○ (a) None of the subcontracts received from LOCKHEED MARTIN contain DFARS 252.204-7012.                                                                                                    |
|     | ○ (b) The performance of SELLER's subcontracts with LOCKHEED MARTIN<br>do not involve covered defense information as defined in DFARS 252.204-<br>7012.                                                                                                    |
|     | $^{ m O}$ (c) All of the items offered to LOCKHEED MARTIN are commercial off-the-shelf items as defined in FAR 2.101.                                                                                                    |
|     | Handling Sensitive Information:                                                                                                    |

|     | Does your company receive sensitive information from Lockheed Martin?                                                                                                    |
|-----|----------------------------------------------------------------------------------------------------|
|     | For the purposes of this questionnaire, all references to "Sensitive Information"<br>includes Proprietary Information, Personal Information (PI), Personal Identifiable<br>Information (PII), Export Controlled Information (ECI), and Controlled Unclassified<br>Information (CUI)/Covered Defense Information (CDI).                                                                                                    |
|     | If you are attesting that the cyber DFARS is applicable (above), then the answer should be Yes.<br><b>Yes No</b>                                                                                                    |
| 25. | Dependent on responses provided to either of the two questions above in<br>steps 23 and 24, then after your organization has been registered and<br>approved, you (and other defined users) will receive an email notification that<br>you have been granted access to the Exostar Onboarding Module (OBM)<br>system where the questionnaire will be completed. It is suggested that these<br>questions be answered in consult with your Information Technology (IT)<br>representatives. |
|     | The answers you provide to the questions serve as an indicator of supplier cyber maturity or to highlight the need to mitigate risks of sharing Lockheed Martin sensitive information.                                                                                                    |
| 26. | Submit Certifications and Representations section:<br>Once all required sections have been completed, click on button titled 'Submit<br>Certifications and Representations'. A confirmation message 'Certification<br>Success' will be displayed and self-certification dates and user information will be<br>displayed below the message.                                                                                                    |
|     | The completed certification and representation will be valid for one year from time<br>the action is performed. The system will send your organization administrator(s)<br>annual expiration warning emails starting at 60 days in advance of the calculated<br>expiration date. You can perform the certification and representation process at<br>any time during the year.                                                                                                    |
| 27. | Click Next to continue.                                                                                                    |

# Foreign (Non-U.S) / Domestic (U.S.) Owned

| S TEST COMPANY 624 - Foreign                          | (Nun-U.S.) / Domestic (U.S.) Owned                                                                                                    |                                                                                                    |                                                                                                    |
|-------------------------------------------------------|----------------------------------------------------------------------------------------------------|----------------------------------------------------------------------------------------------------|----------------------------------------------------------------------------------------------------|
|                                                       | View more information on how to use this tile.                                                                                                    |                                                                                                    |                                                                                                    |
| Organization Summary                                  | Clicking on the Previous and Next buttons shall save page content and perform y                                                                                                    | idation on the current page before displaying the next page                                                                                                    |                                                                                                    |
| Business Description                                  | The Direct Indicates Day & Brackbard (DAR) information. To make channels                                                                                                    | have being control DAR downly. Discours 1 ANA 714 PUBLIC (MAT), Mark wave PA                                                                                                    |                                                                                                    |
| Company Profile                                       | The solution indicates can a branseer (blac) internation, to make changes to                                                                                                    | uese more control can deteral tender, tende 214-07443 (1997), Men Bant Tal                                                                                                    | <b>el ante</b><br>1973 - Carlon Martin, en la constante de la constante de la constante de la constante de la constante de la const |
|                                                       | YOU BY ACCESSING THE DEB INFORMATION ASKEE THAT THE INFORMATION IS THE INTELLEC<br>DOWNLOADED. OR REDITIVELITED FOR ANY REASON, AND YOU SHILL BE RESPONSIBLE AND                                                                                                    | THE PROPERTY OF DAS OR ITS INFORMATION PROVIDERS, IS PROVIDED TO YOU FOR VALUENT<br>LINELE FOR ANY MISUSE OF THE INFORMATION. THIS INFORMATION IS PROVIDED THE INFORMATION IS A DAY WITHOUT THIS INFORMATION. | ON PURPOSES CMLY, WAY NOT BE COPIED.<br>NOT WARRANTY OF ANY KIND, IN NO EVENT W                                                     |
| Self-certification                                    | EVE OR ITS INFORMATION PROVIDERS BE UNLER IN ANY WAY WITH RESARD TO SUCH INFORM                                                                                                    | N/ON                                                                                                    |                                                                                                    |
| of Halan                                              | Lockheed Martin Corporation ("Lockheed Martin") has entered into a definit                                                                                                    | we agreement to separate, spin off and combine its Information Systems & G                                                                                                    | lobal Solutions ("IS&G5") business                                                                                                  |
| of D&D Other Information                              | time until its full transition under Leidos is complete, Lockheed Martin will p                                                                                                    | rovide continued access to certain applications including Exostar Trading P                                                                                                    | artner Manager (TPM) and Procure-to                                                                                                 |
| Cashing (Blag U.S.)                                   | Pay (P2P).                                                                                                    |                                                                                                    |                                                                                                    |
| Domestic (U.S.) Owned                                 | Note that you may see references to 'Lockheed Martin' within this applicatio<br>vendor management solution. In the event you are issued a purchase order                                                                                                    | n which - during the period of transition - will broadly refer to either procuri<br>to do business with Lockheed Martin or Leidos from P2P then please refer to                                               | ng company utilizing TPM as their<br>the entity name listed on that                                                                 |
| Letions                                               | purchase order to discern the relevant contracting party for your prospectiv                                                                                                    | e transaction.                                                                                                    |                                                                                                    |
| Chappe D&B Number                                     | Previous                                                                                                    |                                                                                                    | Next b                                                                                                    |
| (Search)                                              | *U.S. Entity/Person or Non-U.S. Entity/Person:                                                                                                    | O II S EntherDarson O Non-II S EntherDarson                                                                                                    |                                                                                                    |
| Reject Invitation                                     |                                                                                                    | Constant and the second second second                                                                                                    |                                                                                                    |
| Save and Resume Later                                 | According to the U.S. Department of State International Traffic in Across Reputations (TLAR) § 100 15: a U.S. Person (read defined in § 120.14 of this part) who is a lawhat<br>neuroscient and interface to a U.S. C. 2. 2.151(1)(2)(2)(2) and the a conducted individual bat defend to a U.S.C. 2.151(1)(2)(1)(3) at how means and expression in a conduction of the second second se |                                                                                                    |                                                                                                    |
|                                                       | partnership, society, trust, or any other entity, organization or group that is incorp.                                                                                                    | rated to do business in the United States. It also includes any governmental (fede                                                                                                    | rat, state or local)                                                                                                    |
|                                                       | entity. It does not include any toreign person as defined in § 120.16 of this part.                                                                                                    |                                                                                                    |                                                                                                    |
|                                                       |                                                                                                    |                                                                                                    |                                                                                                    |
|                                                       | If you have a Foreign (non- 'U.S. Person') Parent (company/organization), please                                                                                                    | be sure to complete the Parent information section.                                                                                                    |                                                                                                    |
|                                                       |                                                                                                    |                                                                                                    |                                                                                                    |
|                                                       | If you have questions/comments regarding this matter, please ential export-comp                                                                                                    | iance R-corp@imco.com                                                                                                    |                                                                                                    |
|                                                       | *Deep your company/organization have a comprehensive international                                                                                                    |                                                                                                    |                                                                                                    |
|                                                       | trade compliance program regarding export/import controls7:                                                                                                    | O Yes O No O Unknown                                                                                                    |                                                                                                    |
|                                                       | Comments:                                                                                                    |                                                                                                    |                                                                                                    |
|                                                       |                                                                                                    |                                                                                                    |                                                                                                    |
|                                                       |                                                                                                    |                                                                                                    |                                                                                                    |
|                                                       |                                                                                                    |                                                                                                    |                                                                                                    |
|                                                       | Lockheed Martin is frequently required to provide breakdowns of its supply                                                                                                    | ○ Less than 50 (Small) ○ Between 50 and 250 (Medium) ○ Over 250 (Las                                                                                                    | rge) 🖲 Not Applicable                                                                                                    |
|                                                       | and Large Enterprises . In order to support the facilitation of this data                                                                                                    |                                                                                                    |                                                                                                    |
|                                                       | please indicate the size of your business in terms number of employees,<br>consider the total number of employees in the organization you work for                                                                                                    |                                                                                                    |                                                                                                    |
|                                                       |                                                                                                    |                                                                                                    |                                                                                                    |
|                                                       |                                                                                                    |                                                                                                    |                                                                                                    |
|                                                       |                                                                                                    |                                                                                                    |                                                                                                    |
|                                                       |                                                                                                    |                                                                                                    |                                                                                                    |
| mestic (U.S.)                                         |                                                                                                    |                                                                                                    |                                                                                                    |
| vou provide goods/servic                              | es in the arena of Military Defense, are you registered with t                                                                                                    | ne U.S. ov. ov. ov.                                                                                                    |                                                                                                    |
| ou promuo goodoroonno                                 | ee in the arena of finitary potence, are yee registered that i                                                                                                    | ○ Yes ○ No ○ Unknown ● Not                                                                                                    | Selected                                                                                                    |
| partment of State?:                                   |                                                                                                    |                                                                                                    |                                                                                                    |
| partment of State?:                                   | hadden and the second second second second second second second second second second second second second second                                                                                                    |                                                                                                    | Calandad                                                                                                    |
| <u>partment of State?</u> :<br>es your company/organi | ization employ or utilize any "Foreign/Non-U.S. Persons" (as                                                                                                    | defined above)?: 🔿 Yes 🔿 No 🔿 Unknown 🖲 Not                                                                                                    | Selected                                                                                                    |

If yes, are licenses or agreements in place for these foreign persons to access the export controlled information or goods?: O Yes O No O Unknown O Not Selected

If Foreign (Non U.S.)

Is your company/organization government-owned or is there any ownership by a government official?: O Yes O No 🖲 Not Selected

| Which Government?                                             | Please Select                      | ~                        |
|---------------------------------------------------------------|------------------------------------|--------------------------|
| Company Registration Number (if applicable to your country):  |                                    |                          |
| Date of Registration:                                         |                                    |                          |
|                                                               | View the VAT Instructions for help | on entering a valid VAT. |
| VAT Identification Number (applicable to European countries): |                                    |                          |
| Foreign Witholding Flag:                                      |                                    |                          |
|                                                               |                                    |                          |

| Step | Action                                                                                                    |
|------|----------------------------------------------------------------------------------------------------|
| 28.  | General Information:                                                                                                    |
|      | All data fields on this page preceded by a red asterisk (*) are required to be completed. All other data fields are optional and may be entered as appropriate.  |
|      | Click the vertical scrollbar to navigate through this page.                                                                                                    |
|      | Questions requiring completion will vary, depending on answer provided to initial status question (U.S. Entity/Person or Non-U.S. Entity/Person).                |
|      | Additional information for completing this section can be obtained by sending an email to this Lockheed Martin email address: export-compliance.fc-corp@lmco.com |
| 29.  | Read the text displayed directly below the first question that defines what a U.S. Entity/Person is.                                                             |
|      | If identified as a U.S. Entity/Person, complete the <b>If Domestic (U.S)</b> section.                                                                            |
|      | If identified as a Non-U.S. Entity/Person, complete the <b>If Foreign (Non-U.S.)</b> section.                                                                    |
|      | The section that is not applicable, based on how you answered the Entity/Person question, will be disabled/protected.                                            |
|      | See link titled ' <b>View the VAT Instructions</b> ', for assistance with entering your Value Added Tax (VAT) identifier.                                        |
|      |                                                                                                    |

|                                                                                                    |                                   | _                                                                     |                                  |                                                                                      |
|----------------------------------------------------------------------------------------------------|-----------------------------------|-----------------------------------------------------------------------|----------------------------------|--------------------------------------------------------------------------------------|
| Trade Security Programs                                                                               |                                   |                                                                       |                                  |                                                                                      |
| Excluding items such as services, consulting, or other                                                | procurements that are not transpo | rted, do you ship physical products or mate                           | erials to Lockheed Martin sites: |                                                                                      |
| *Within the United States?:                                                                           | ○ Yes ○ No                        |                                                                       |                                  |                                                                                      |
| *From outside the United States to the United Sta                                                     | ites?: O Yes O No                 |                                                                       |                                  |                                                                                      |
| *That are outside the United States?:                                                                 | ○ Yes ○ No                        |                                                                       |                                  |                                                                                      |
| If yes, which countries? Note: your selections will be displayed to the right once you save the page: |                                   | Australia<br>Canada<br>United Kingdom<br>Afghanistan<br>Aland Islands | $\sim$                           | Physical products or materials are shipped to Lockheed Martin in these<br>countries: |
| Are you certified in a Trade Security Program?:                                                       | ○ Yes ○ No ● Not Selected         |                                                                       |                                  |                                                                                      |
| If so, which program(s)?                                                                              |                                   |                                                                       |                                  |                                                                                      |
| Add New Program                                                                                       |                                   |                                                                       |                                  |                                                                                      |

| Step | Action                                                        |
|------|---------------------------------------------------------------|
|      | Completion of Trade Security Programs section is required for |
| 30.  | shipping physical products to all Lockheed Martin locations.  |

| 31. | Select all countries where physical materials are sent to Lockheed<br>Martin sites. Use standard Windows control-click keystroke combination<br>to select all locations that apply.                    |
|-----|----------------------------------------------------------------------------------------------------|
| 32. | If you are certified in a Trade Security Program, please select any and<br>all that apply. Click 'Add New Program button', select the appropriate<br>program and complete additional requested fields. |
|     | NOTE: You can add multiple programs.                                                                                                    |

| Anti-Corruption                                                                                                    |                                                                                                    |                                                                                                    |
|----------------------------------------------------------------------------------------------------|----------------------------------------------------------------------------------------------------|----------------------------------------------------------------------------------------------------|
| This section is required for all suppliers that have selected "Non-U.S. Entity/Person" above. For all other su                                                                                                    | uppliers this section only needs to be completed when requested by Lo                                                                                  | ckheed Martin.                                                                                                    |
| Supplier represents to Lockheed Martin Corporation that It has adopted an anti-corruption policy that compl<br>Bribery Act and the laws and regulations of the country where Supplier is located and performing work und<br>and that to the best of its knowledge and belief Supplier has not been:                                                       | lies with the requirements of applicable anti-corruption laws (including a<br>er Lockheed Martin subcontracts and purchase orders). Supplier furthe    | as, applicable, the United States Foreign Corrupt Practices Act, the United Kingdom<br>r represents that compliance with its anti-corruption policy is monitored on a routine basis          |
| <ol> <li>Convicted of and has not been indicted or otherwise charged by any governmental entity for the commis<br/>laws and customs laws, violation of exertity, privacy, or other laws prohibiting improper disclosure of inform<br/>records, making false statements, tax evasion, violating criminal tax laws, or receiving stolen property</li> </ol> | sion of fraud or a criminal offense in connection with obtaining, attempt<br>ation; violation of human trafficking or child labour laws; commission of | ing to obtain, or performing a contract or subcontract; violation of export or import control<br>f embezzlement, theft, forgery, bribery, public corruption, falsification or destruction of |
| 2. Debarred, suspended, or otherwise declared ineligible for the award of contracts by any governmental en                                                                                                    | ntity                                                                                                    |                                                                                                    |
| 3. Terminated for default by any customer in connection with contracts for the types of goods and services                                                                                                    | which Supplier contemplates offering to Lockheed Martin                                                                                                |                                                                                                    |
| To the best of my knowledge the above statements are true with regards to the<br>company/organization I am representing in this profile.:                                                                                                    | ○ True ○ False ● Not Selected                                                                                                    |                                                                                                    |
| Supplier further represents that:                                                                                                    |                                                                                                    |                                                                                                    |
| This company/organization is NOT owned in whole or part by a government or government owned<br>or controlled company:                                                                                                    | ○ True ○ False                                                                                                    |                                                                                                    |
| None of the company/organization's officers, directors, or any other person who has powers of<br>representation, decision, or control is presently a government official:                                                                                                    | ○ True ○ False ● Not Selected                                                                                                    |                                                                                                    |
| None of the company/organization's officers, directors, or any other person who has powers of<br>representation, decision, or control have a familial or other close relationship with a government<br>official or candidate for public office:                                                                                                    | ○ True ○ False                                                                                                    |                                                                                                    |
| Supplier agrees to promptly notify Lockheed Martin if Supplier's status changes with respect to<br>any of the foregoing representations:                                                                                                    | ○ True ○ False ● Not Selected                                                                                                    |                                                                                                    |
| If supplier cannot provide responses, or responds "False" to any of the above representations,<br>provide a written explanation with details below:                                                                                                    |                                                                                                    |                                                                                                    |
| I certify that to the best of my knowledge the above information is correct & hereby certify this information t                                                                                                    | o Lockheed Martin.                                                                                                    |                                                                                                    |
| Certify                                                                                                    |                                                                                                    |                                                                                                    |
|                                                                                                    |                                                                                                    |                                                                                                    |
| Certification Status:                                                                                                    |                                                                                                    |                                                                                                    |
| Anti-Corruption Certification Status:                                                                                                    |                                                                                                    |                                                                                                    |
| Anti-Corruption Certification Date:                                                                                                    |                                                                                                    |                                                                                                    |
| Anti-Corruption Certification Expiration Date:                                                                                                    |                                                                                                    |                                                                                                    |
|                                                                                                    |                                                                                                    | Save Cancel                                                                                                    |
| <u>Previous</u>                                                                                                    |                                                                                                    | Next                                                                                                    |
|                                                                                                    |                                                                                                    |                                                                                                    |

| Step | Action                                                                                                    |
|------|----------------------------------------------------------------------------------------------------|
| 33.  | Completion of the Anti-Corruption Survey is required for all suppliers that<br>have selected "Non-U.S. Entity/Person" above. For all other suppliers, this<br>section only needs to be completed when requested by Lockheed Martin. After<br>completing this section, please click the <b>CERTIFY</b> button.<br>The certification status and date will be set and displayed. The expiration date |
|      | is system calculated as three years from the date certify action was performed.                                                                                                    |
| 34.  | Click 'Next' to continue.                                                                                                    |

# Payments/Remittance

For additional help with completing this page click on the link located near top of page titled 'View the Payments/Remittance Page Instructions'. This document describes each data field on the page and provides some examples, some being Country specific.

| XOSTAR                                        | Acced ON THE                                                                                                    |
|-----------------------------------------------|----------------------------------------------------------------------------------------------------|
| Happy Valley Farm - Paymentally               | Inmittance                                                                                                    |
| V Organization Summary                        |                                                                                                    |
| V Business Description                        | Versi mans information on how to use this sale.                                                                                                    |
| Company Profile                               | Clicking on the Previous and Next buttons shall save page content and perform validation on the current page before displaying the next page.                                                                                                    |
| 💣 Socio-economic                              | The station indicates Dun & Brachsteer (D&B) information. To make changes to these fields, contact D&B descrip Phone 1-805-234-DURG (D&D), Web were DM) com                                                                                                    |
| 🖌 Self-certification                          | YOU BY ADDEDIDED THE DARR INFORMATION HAVES TWAT THE REPORT OF DARR ON FOR THE REPORT OF DARR ON FOR THE REPORT OF DARR ON |
| 🛫 History                                     | MERCARDER AND THAT ADDRESS ADDRESS ADDRE                                                                                                    |
| V 048 Other Information                       | 4 Perdon                                                                                                    |
| Foreign (Non-U.5.) /<br>Domestic (U.5.) Owned | For help on Completing this page, view the Environment/Empirications                                                                                                    |
| Payments/Remittance                           | * Payment Type: Indicate your payment professions. You may select more than one payment type. India that for V/T - ADH Gorwells (US)/International (Dark Teaching), 'T - Advance, 'D - Spot Bay,' and WM - Wee Manual / Worklink Wey,' you will                                                                                                    |
| Actions                                       | En engelred to protecte bank information.                                                                                                    |
| Change D&B Number<br>(Search)                 | Ar The Account of Approximation of Approximation of       |
| Reject Invitation                             | CL - Check/Deque                                                                                                    |
| Save and Resume Later                         | D - Direct Dubit                                                                                                    |
|                                               | G - IWTA Payment Chearing Method                                                                                                    |
|                                               | H.Hedge                                                                                                    |
|                                               | 1 - Individual Check                                                                                                    |
|                                               | P. Spot Bay                                                                                                    |
|                                               | WM - Wee Atsout / Worklink Wee                                                                                                    |
|                                               | X 30 Bey                                                                                                    |
|                                               | 9 - Card Jens Acct Pay PGM (CAPP)                                                                                                    |

| Step | Action                                                                                                    |
|------|----------------------------------------------------------------------------------------------------|
| 35.  | All data fields on this page preceded by a by <b>asterisk (*)</b> are required to be completed. All other data fields are optional and may be entered as appropriate.                                                          |
|      | Click the vertical scrollbar to navigate through this screen.                                                                                                    |
| 36.  | On the <i>Payment/Remittance</i> screen, select the payment type(s) you can receive.                                                                                                    |
|      | Based on what payment types are selected, additional banking data may be required.                                                                                                    |
|      | Note: The preferred payment type is an electronic banking one such as 'A/T – ACH Domestic (US)/International (Bank Transfers).                                                                                                 |
|      | Note – As a vendor organization administrator user not all payment types are available for selection. The Payments/Remittance page help document referenced above provides a list of those that are available.                 |
| 37.  | If the A/T - ACH Domestic (US)/International (Bank Transfers) or W/M –<br>Wire-Manual / World-link Wire option is selected, completion of all data fields<br>in the Bank Information section with an asterisk (*) is required. |

| Bank Information                                                                                             |                                                                              |                                                           |                                             |
|----------------------------------------------------------------------------------------------------|------------------------------------------------------------------------------|-----------------------------------------------------------|---------------------------------------------|
| For those using non US and Canadian banks: If your<br>If you are unsure of what information to enter here, p | r bank requires IBAN or SWIFT numbers then Locki<br>lease contact your Bank. | need Martin will not be able to pay you without this info | ormation.                                   |
| Bank Country:                                                                                                | United States                                                                | Y                                                         |                                             |
| Bank Name                                                                                                    |                                                                              | Bank Account Number                                       |                                             |
| Bank Routing Number 💡 :                                                                                      | Ear LIS hanks anter numbers and spaces only                                  | Confirm Bank Account Number                               | For US banks enter numbers and spaces only. |
| Bank Swift Code (Non US) ?:                                                                                  | For US banks enter numbers and spaces only.                                  | Bank Phone Number                                         |                                             |
| Bank Contact First Name                                                                                      |                                                                              | Bank Contact Last Name                                    |                                             |
| Bank Email                                                                                                   |                                                                              | International Bank Account Number 🞅 :                     |                                             |
| Credit Information                                                                                           |                                                                              |                                                           |                                             |
| Will your company accept a credit card for payme                                                             | ent of Lockheed Martin invoices?: $\bigcirc$ Yes $\bigcirc$ N                | o   Not Selected                                          |                                             |
| ERS Participant Flag:                                                                                        | ○ Yes ○ N                                                                    | lo 🖲 Not Selected                                         |                                             |
| Payment Terms:                                                                                               | 0002 - Net 30 Days                                                           | Freight Terms:                                            | FOB - See PO text for routing URL           |
|                                                                                                    |                                                                              |                                                           | Save                                        |
| Previous                                                                                                    |                                                                              |                                                           | Next                                        |

| Step | Action                                                                                                    |
|------|----------------------------------------------------------------------------------------------------|
| 37.a | All data fields on this page preceded by a red asterisk (*) are required to be completed. All other data fields are optional and may be entered as appropriate.                                                                                     |
|      | Click the vertical scrollbar to navigate through this screen.                                                                                                    |
|      | On some data fields a '?' help icon is available – click on it to see additional information.                                                                                                    |
| 37.b | Click the <b>Bank Country</b> dropdown selection arrow and select the appropriate country from the list.                                                                                                    |
| 38.  | Enter the name of your bank in the <b>Bank Name</b> field and your bank's routing number in the <b>Bank Routing Number</b> field.                                                                                                    |
|      | Depending on the bank country additional information such as SWIFT Code<br>and IBAN may be required to be provided. The Payments/Remittance page<br>help document referenced above provides additional information regarding<br>these requirements. |
| 39.  | Enter your company's bank account number in the <b>Bank Account</b><br><b>Number</b> field. Repeat entry in the <b>Confirm Bank Account Number</b> field. The<br>same value must be entered in both fields or an error message will be returned.    |
|      | <b>NOTE</b> : Your bank account number will <b>NOT</b> be displayed in this field as it is considered sensitive data and will be protected as such. Only masking characters (#) will be displayed.                                                  |
| 40.  | In the <b>Credit Information</b> section select the information that best suits your company.<br>Note – some of the data fields, e.g., ERS Participant and Payment Terms, will be disabled for organization administrators.                         |

| Step | Action                                                                                                    |
|------|----------------------------------------------------------------------------------------------------|
| 41.  | <b>Payment Terms</b> are automatically defaulted to 'Net 30 Days' and cannot be changed by an organization administrator. To request different payment terms, contact your Lockheed Martin Buyer/Procurement representative. |
| 41.b | Click <b>Next</b> to continue.                                                                                                    |

# Contacts

| Happy Valley Farm - Contacts                                                                                    |                                                                                                    |                                                                                                    |                                                                                                    |                                                                                                    |                                                                                                    |                                                                                                    |                                                                 |                                |                                      |
|----------------------------------------------------------------------------------------------------|----------------------------------------------------------------------------------------------------|----------------------------------------------------------------------------------------------------|----------------------------------------------------------------------------------------------------|----------------------------------------------------------------------------------------------------|----------------------------------------------------------------------------------------------------|----------------------------------------------------------------------------------------------------|-----------------------------------------------------------------|--------------------------------|--------------------------------------|
| 10 million based                                                                                                | View more information on ho                                                                                                    | w to use this site                                                                                                    |                                                                                                    | 3 2 34                                                                                                   |                                                                                                    |                                                                                                    |                                                                 |                                |                                      |
| Crganization Summary                                                                                            | where year are classes and versus where she page content and perform weather on the page center adjuster of the page.                                                                                                    |                                                                                                    |                                                                                                    |                                                                                                    |                                                                                                    |                                                                                                    |                                                                 |                                |                                      |
| V Dusiness Description                                                                                          | The state share share to be a state of the state of the s |                                                                                                    |                                                                                                    |                                                                                                    |                                                                                                    |                                                                                                    |                                                                 |                                |                                      |
| Company Profile                                                                                                 | YOU BY ACCESSING THE DEB INF                                                                                                    | ORMATION ADREE TH                                                                                                    | AT THE INFORMATION IS                                                                                                    | THE INTELLECTU                                                                                           | AL PROPERTY OF D&B                                                                                                    | OR ITS REOR                                                                                                    | RMATION PROVIDERS, IS PR                                        | OVIDED TO YOU FOR VALIDATION P | URPOSES DRAY, MAY NOT BE COPIED, D   |
| V Socio-econoesic                                                                                               | REPONDELE AND LIABLE FOR A                                                                                                    | NY MOUSE OF THE M                                                                                                    | PORMATION THIS REOR                                                                                                    | NATION IS PROV                                                                                           | DED WERE WITHOUT                                                                                                    | WARRANTY O                                                                                                    | # ANY KIND IN NO EVENT W                                        | LL DAS ON ITS INFORMATION PROV | VIDENS BE LIABLE IN ANY WAY WITH REG |
| Self-certification                                                                                              | Previous                                                                                                    |                                                                                                    |                                                                                                    |                                                                                                    |                                                                                                    |                                                                                                    |                                                                 |                                |                                      |
| Foreign (Non-U.S.) /<br>Domestic (U.S.) Owned                                                                   | Manutha Contacts area inst                                                                                                    | The first for help us                                                                                                    | the control of the second state                                                                                                    |                                                                                                    |                                                                                                    |                                                                                                    |                                                                 |                                |                                      |
| Very Payments/Remittance                                                                                        | <ul> <li>A Main contact type is required.</li> </ul>                                                                                                    | red for all profiles.                                                                                                    | A Main contact canno                                                                                                    | ps.<br>t be deleted by                                                                                   | ut the contact inform                                                                                                    | nation can b                                                                                                    | e modified                                                      |                                |                                      |
| Contraction of the second second second second second second second second second second second second second s | <ul> <li>CEC, Debit Memo, Seed PO, Shipped Fram, Rambib to, RPO Submittal, and Mig. Mgr (I Business Type in '01 Manufacturer') contact hypes are required for a Full profile.</li> </ul>                                                                                                    |                                                                                                    |                                                                                                    |                                                                                                    |                                                                                                    |                                                                                                    |                                                                 |                                |                                      |
| Contacts                                                                                                    | <ul> <li>An RFO Submittal contact h</li> </ul>                                                                                                    | rpe is required for a                                                                                                    | an RFx profile.                                                                                                    |                                                                                                    |                                                                                                    |                                                                                                    |                                                                 |                                |                                      |
| Contacts<br>Actions                                                                                             | An RFQ Submittal contact type is re Constant 1                                                                                                    | pe is required for a<br>quired for a NonP(                                                                                                    | an Rifx profile.<br>O profile.                                                                                                    |                                                                                                    |                                                                                                    |                                                                                                    |                                                                 |                                |                                      |
| Contacts<br>Actions<br>Change D&B Number<br>(Search)<br>Reject Invitation<br>Save and Resume Later              | An RFQ Submittal contact type is no<br>A Remit to contact type is no<br>Contact 1<br>To start, click the Edd O<br>When you have comple<br>Contact Type: stare @contact<br>Same As Main Address                                                                                                    | pe is required for a<br>quired for a NonPf<br>ontact Types buffun a<br>led this record, you ca                                                                          | an F3"x profile.<br>D profile.<br>nd solect the Contact Typ<br>n add another contact by                                                       | e(ii) for your cont<br>clicking the Add /                                                                | tard. Then cick 'Close' i<br>Another Contact buffen                                                                           | button.<br>1 before                                                                                                    |                                                                 |                                |                                      |
| Contacts<br>Actions<br>Change D&B Number<br>(Search)<br>Reject Invitation<br>Save and Resume Later              | An RFO Submittal contact h     A Remit to contact type is e     Contact 1     To start, cick the Edit C     What you have complet     Contact Type: Main Edit C     What you have complet     Contact Type: Main Edit C     Address 1                                                                                                    | pe is required for a<br>quired for a NonPO<br>ontact Types bollow a<br>left this record, you ca<br>induct Types                                                         | of select the Contact Typ<br>n add another contact Typ<br>n add another contact by                                                            | e(ji) for your cont<br>clicking the Add                                                                  | tett. Then cick. Close' I<br>Another Contact butten<br>Address                                                                | buffion.<br>i below:<br>m 2                                                                                                    |                                                                 | r                              | _                                    |
| Contacts<br>Actions<br>Change D&B Number<br>(Search)<br>Reject Invitation<br>Save and Resume Later              | An RFO Submittal contact h     A Remit to contact h     A Remit to contact h     Contact 1     To start, click the Edit C     Vibes you have complet     Contact Type:      Contact Type:      Contact      | pe is required for a<br>quired for a NonPO<br>ontact Types bollow a<br>left the record, you ca<br>induct Types                                                          | of select the Central Type<br>in add another contact Type<br>and a work of an other contact by<br>all West Hill Type<br>Shertware             | e(II) for your cost<br>clicking the Add /                                                                | ted. Then cick. 'Close' i<br>Andhen Contact button<br>Address<br>* Statel                                                     | button.<br>i below<br>es 2<br>Province                                                                                         |                                                                 | [<br>[177                      | _                                    |
| Contacts<br>Actions<br>Change D&B Number<br>(Search)<br>Reject Invitation<br>Save and Resume Later              | An RFO Submittal contact h     A Remit to constant h     A Remit to constant h     Contact 1     To start, cick the Edit C     When you have complet     Centact Type: A Main Address     Address 1     Cay     "ZgaPostal Code                                                                                                    | gae is required for a<br>quired for a NonPf<br>ontact Types boltim a<br>left this record, you ca<br>interest Types                                                      | of select the Centert Try<br>is add another contact try<br>[000 Vivent Hill Fut<br>[Sterfoume<br>[13400                                       | eilt) for your cont<br>clicking the Add                                                                  | ted. Then cick. 'Close' i<br>Another Contact butter<br>Addres<br>* Statel<br>* Count                                          | button.<br>• before<br>• 2<br>Province<br>by                                                                                   |                                                                 | [<br>[V//<br>[United States    | V                                    |
| Contacts<br>Actions<br>Change D&B Number<br>(dearch)<br>Reject Invitation<br>Save and Resume Later              | An RFO Submittal contact h     A Remit to contact th     A Remit to contact the     Contact T     To start, click the East C     When you have complet     Contact Type Main Address     Address 1     City     ZgaPostal Code     First Name:                                                                                                    | pape is required for a NonPi<br>ontact Types bullins a<br>white this record, you ca<br>white this record.                                                               | an Ritx proble<br>O profile.<br>Ind select the Contact Typ<br>is add another contact by<br>[680 West Hill Rd]<br>[Discrimme<br>[1360          | e(k) for your cont<br>clicking the Add /                                                                 | tad. Then cick 'Close'<br>Another Contact botton<br>Addres<br>* Statel<br>* Count<br>Name:                                    | button.<br>I before<br>en 2<br>Province<br>ery                                                                                 | A                                                               | [<br>[ft]<br>[United Station   |                                      |
| Contacts<br>Actions<br>Change D&B Number<br>(Search)<br>Reject Invitation<br>Save and Resume Later              | An RFO Submittal contact h     A Remit to contact h     A Remit to contact th     Contact T     To start, click the East C     When you have complet     Contact Type: Main (2010)     Contact Type: Main (2010)         | pe is required for a NonPC<br>quired for a NonPC<br>ontact Types bullins a<br>lef this record, you ca<br>while <b>Types</b>                                             | an Riz proble.<br>D proble.<br>Ind solect the Contact Type<br>in add another contact by<br>[883 West Hill Rd]<br>[Startume<br>[13408          | et(i) for your cont<br>clicking the Add /<br>Middle N<br>Title:                                          | tart: Then cick 'Clove'<br>Another Contact button<br>Addews<br>*Statel<br>*Count<br>tame:                                     | button.<br>believ<br>Province<br>By<br>[<br>[                                                                                  | k<br>Prezes Select                                              | [<br>[f/r<br>[United States    | 8                                    |
| Contacts<br>Actions<br>Change D&B Number<br>(Search)<br>Reject Invitation<br>Save and Resume Later              | An RFO Submittal contact h     An Remit to contact h     A Remit to contact h     To start, click the Edit C         To start, click the Edit C              | pe is required for a NonPC<br>quired for a NonPC<br>ontact Types bullins a<br>led the record, you ca<br>writed Types<br>Valey<br>Valey                                  | an F2X profile.<br>D profile.<br>Indicated the Contact Type<br>in add another contact by<br>feld? Wrist H8 Rd<br>Sterritume<br>[13468         | elij) for year con<br>cicking the Add<br>Middle N<br>Title:<br>*Email A                                  | tant. Then click 'Cleve'<br>Another Contact buffon<br>*State:<br>*Coant<br>Rame:                                              | button.<br>I bolow<br>Province<br>By<br>I<br>I<br>I<br>I<br>I<br>I<br>I<br>I<br>I<br>I<br>I<br>I<br>I<br>I<br>I<br>I<br>I<br>I | N<br>Prease Select V<br>avin gibbea@tmca com                    | [177<br>[Volted States         |                                      |
| Contacts<br>Actions<br>Change D&B Number<br>(Search)<br>Reject Invitation<br>Save and Resume Later              | An RFO Submittal contact h     An Remit to contact h     A Remit to contact h     To start, click the Edit C         Unasy to the Edit C         Unasy to the Edit C       | Page is required for a NonPr<br>ciplied for a NonPr<br>ontact Types bollin a<br>lef this recoit, yes ca<br>mind 2 years<br>Pagev<br>Valey<br>607-896-                   | In RPX proble.<br>D proble<br>not active the Caustart Type<br>in acte another contact by<br>felth Weat Hill Ref<br>Stantume<br>[13468<br>5465 | elli) for your cont<br>cicking the Add.<br>Middle N<br>Title:<br>* Email A<br>Conter                     | taat. Then click 'Cleve'<br>Addres<br>*Statel<br>*Count<br>tame:<br>tabless:<br>n Email Address:                              | button<br>i bottou<br>Province<br>Ry<br>L<br>L                                                                                 | Prease Solect.                                                  | [WY<br>[United States          | V                                    |
| Contacts<br>Actions<br>Change D&B Number<br>(Search)<br>Reject Invitation<br>Save and Resume Later              | An RFO Submittal contact h     An RFO Submittal contact h     An entil to contact type is re     Contact 1     To start, cick the Edit C     What you have complet     Contact 1     Some As Main Address     Address 1     Coly     Same As Main Address     Address 1     Coly     Same As Main Address     Address 1     Coly     Same As Main Address     Job Title:     Main Phone:     Cell     Main Phone:     Main Shore:     Main Shore:                                                                                                    | Page is required for a NonPr<br>ciplied for a NonPr<br>ontact Types builtin a<br>lef this record, yes ca<br>introd Types builting<br>Pageoy<br>Valley<br>607-658-       | an RPX profile.<br>D profile.<br>Ind solicit file Calotact Typ<br>(667) Weat Hill Rd<br>[Stertume<br>(1366)<br>5665                           | eit) for your cont<br>cicking the Add<br>Addde N<br>Trife:<br>*Conter<br>fax:<br>Web Add                 | taat. Then click "Clane"<br>Andher Contact beloo<br>"Statel<br>"Count<br>tame:<br>tame:<br>tame:<br>m Email Address:<br>docs: | botton<br>i belove<br>en 2<br>Province<br>f<br>f<br>f<br>f<br>f<br>f                                                           | N<br>Please Select. 💽<br>avin giblea@ince.com                   | filer<br>United States         | V                                    |
| Contacts<br>Actions<br>Change D&B Number<br>(Search)<br>Reject Invitation<br>Save and Resume Later              | An RFO Submittal contact h     A Remit to contact h     A Remit to contact the      Contact T         To start, cick the Edit C         What you have complet         Centract Type: Main Edit C         What you have complet         Centract Type: Main Edit C         What you have complet         Centract Type: Main Edit C         Vise you have complet         Centract Type: Main Edit C         Vise you have complet         Centract Type: Main Edit C         Vise you have complet         Centract Type: Main Edit C         Vise you have complet         Centract Type: Main Edit C         Vise you have complet         Centract Type: Main Edit C         Vise you have complet         Vise you have complet         Centract Type: Main Edit C         Vise you have complet         Vise you have complet               | Page is required for a NonPr<br>quired for a NonPr<br>ontact Types bullins a<br>led this record, yes ca<br>interface types<br>[Pagey]<br>[Valley]<br>607-696-1<br>[007] | an RPX profile.<br>O profile<br>and select the Calotact Try<br>sold another contact by<br>[600 Week Holl Rd<br>[Tentsume<br>[13400<br>5445    | elit) for your cost<br>dooling the Add<br>Addide N<br>Title:<br>*Email A<br>*Coeffer<br>Fas:<br>*Web Add | tart. Then dick 'Clave'<br>Andher Contact batter<br>* Statel<br>* Count<br>kame:<br>n. Emel Address:<br>dress:                | botton<br>i belove<br>Province<br>By<br>G<br>G<br>G<br>G                                                                       | k<br>Pears Solect<br>avin gäöra@inco com<br>avin gäöra@inco com | fitr'<br>United States         | V                                    |

| Step | Action                                                                                                    |
|------|----------------------------------------------------------------------------------------------------|
| 42.  | On the <i>Contacts</i> screen, all data fields preceded by a red asterisk (*) are required to be completed in order to add a contact record. All other data fields are optional and may be entered as appropriate.<br>Click the vertical scrollbar to navigate through this screen. |
| 43.  | Click on View the Contacts page instructions link for detailed instructions and help in completing this page.                                                                                                    |

| Step | Action                                                                                                    |
|------|----------------------------------------------------------------------------------------------------|
|      | A contact record should be added for each unique contact person name.                                                                                                    |
| 44.  | On an existing contact record, click the <b>Edit Contact Types</b> button and select the Contact type(s) for each contact record. Multiple contact types may be assigned to one person on the same contact record.<br>Click <b>'Close'</b> to apply the selected contact types. |
|      | Enter all the contact information, required and as desired optional data.                                                                                                    |
|      | To add another Contact record, click on 'Add Another Contact' button.                                                                                                    |
|      | To auto-fill the address with the main address check the 'same as main address' box.                                                                                                    |
| 45.  | When all required contacts have been added and updated, click the Accept<br>and Continue the Invitation link at the top of the screen (highlighted) or<br>found in the left-side ACTIONS menu.                                                                                  |

Contacts page after completion - ready to click 'Accept and Continue';

| EXOSTAR                                                                                            |                                                                                                    |                                                                                                    |                                                                                          |                                           |                                                                         |                                                                               |                                                                                                    |                                                                                                    |                                                                                 |
|----------------------------------------------------------------------------------------------------|----------------------------------------------------------------------------------------------------|----------------------------------------------------------------------------------------------------|------------------------------------------------------------------------------------------|-------------------------------------------|-------------------------------------------------------------------------|-------------------------------------------------------------------------------|----------------------------------------------------------------------------------------------------|----------------------------------------------------------------------------------------------------|---------------------------------------------------------------------------------|
| Happy Valley Farm - Contacts                                                                       |                                                                                                    |                                                                                                    |                                                                                          |                                           |                                                                         |                                                                               |                                                                                                    |                                                                                                    |                                                                                 |
| Vrganization Summary     Desiness Description     Company Profile     Social Statements            | View more information on how<br>Clicking on the Previous and N<br>The Revious Indicates Dun & I<br>VOU BY ACCESSING THE DAR HIPO<br>RESPONSIBLE AND LINKLE FOR AN | v to use this sile.<br>Next buttons shal<br>Bradstreet (D&B)<br>RMATION AGREE TH<br>V MISUSE OF THE R | I save page content<br>information. To main<br>writhe encemation<br>promation, thesi and | and pe<br>ke char<br>IS THE II<br>IRMATIC | form validation on<br>ges to these fields<br>MELECTURE PROVIDED 143 (5) | the current page<br>contact D&B din<br>try of D&B OR ITS I<br>with OUT WARRAN | before displaying the next p<br>ectly. Phone: 1-800-234-DU<br>wromwition Precidents, is Pre-<br>try of ANY KIND, IN NO. EVENT W | аде.<br>NS (3867), Web: <u>anno: DhB.co</u> r<br>Sviceb то усс лоя уч.салтон яко<br>ис ова оя гта ингоявантон якоу | D<br>REPORTS ONLY, MAY NOT BE CORED, OF<br>DERIS BE LIABLE IN ANY WAY WITH RED. |
| Foreign (Non-U.S.) /<br>Domestic (U.S.) Owned                                                      | Previous                                                                                                    |                                                                                                    |                                                                                          |                                           |                                                                         | *** Accept                                                                    | t and Continue the inv                                                                                                    | itation now ***                                                                                                    |                                                                                 |
| V Payments/Remittance                                                                              | View the Contacts page instru                                                                                                    | actions for help v                                                                                    | ith completing this p                                                                    | age.                                      |                                                                         |                                                                               |                                                                                                    |                                                                                                    |                                                                                 |
| V Contects                                                                                         | <ul> <li>A Main contact type is require</li> <li>CEO, Debit Memo, Sand PO</li> </ul>                                                                              | d for all profiles.<br>Shipped From 1                                                                 | A Main contact care<br>Remit to: RFO Subm                                                | not be a                                  | eleted but the con<br>d Mig. May (it Basi                               | act information contents. Type is '01'                                        | an be modified.<br>Manufacturer's contact types                                                                                 | are required for a Full profile.                                                                                   |                                                                                 |
| Actions                                                                                            | <ul> <li>An RFQ Submittal contact typ</li> <li>A Result to contact home is too</li> </ul>                                                                         | se is required for                                                                                    | an RFx profile.                                                                          |                                           | and of these                                                            |                                                                               |                                                                                                    |                                                                                                    |                                                                                 |
| Change D&B Number<br>(Search)<br>Accept and Continue<br>Reject Invitation<br>Save and Resume Later | Contact 1<br>• To start, click the Edit Cor<br>• Whan you have complete<br>• Contact Type:: Debt Memo Ma<br>Same As Main Address                                  | ntact Types button a<br>d this record, you c<br>an Remit To Mig Mg                                    | ind select the Contact T<br>an add another contact)<br>r Send PO,RPQ Submit              | ype(s) fi<br>ty clickin<br>tel CEO,       | r your contact. Then o<br>g the Add Another Co<br>Shipped From          | ick 'Close' button<br>lact button below<br>Centers Trypes                     |                                                                                                    |                                                                                                    |                                                                                 |
|                                                                                                    | *Address 1                                                                                                    |                                                                                                    | Weight Weight Plat Flat                                                                  | _                                         | 0.1                                                                     | Address 2                                                                     |                                                                                                    | [                                                                                                    |                                                                                 |
|                                                                                                    | *City                                                                                                    |                                                                                                    | Sharbuine                                                                                |                                           |                                                                         | * State Province                                                              | 63                                                                                                    | 147                                                                                                    |                                                                                 |
|                                                                                                    | *Zip/Postal Code                                                                                                    | <b>D</b>                                                                                              | 10468                                                                                    |                                           | Middle Name                                                             | *Country                                                                      | 6                                                                                                    | United States                                                                                                    | ×.                                                                              |
|                                                                                                    | *Last Kame                                                                                                    | Triagony                                                                                              |                                                                                          | -                                         | Title                                                                   |                                                                               | Diama Salari (w)                                                                                                    |                                                                                                    |                                                                                 |
|                                                                                                    | Job Title:                                                                                                    | 1.000                                                                                                 |                                                                                          | -                                         | *Email Address:                                                         |                                                                               | kevin pildea@imce.com                                                                                                    |                                                                                                    |                                                                                 |
|                                                                                                    | *Main Phone:                                                                                                    | 607-898                                                                                               | 5465                                                                                     | -                                         | *Confirm Email Ad                                                       | free:                                                                         | kevin gildea@imco.com                                                                                                    | -                                                                                                    |                                                                                 |
|                                                                                                    | Cell Phone:                                                                                                    | -                                                                                                    |                                                                                          |                                           | Fac                                                                     |                                                                               |                                                                                                    |                                                                                                    |                                                                                 |
|                                                                                                    | Mail Stop:                                                                                                    |                                                                                                    |                                                                                          |                                           | Web Address:                                                            |                                                                               | ſ                                                                                                    |                                                                                                    |                                                                                 |
|                                                                                                    | *Tamezone:                                                                                                    | 631                                                                                                   |                                                                                          | ¥                                         |                                                                         |                                                                               |                                                                                                    |                                                                                                    |                                                                                 |
|                                                                                                    | MAG BE 12 UAT-TOM                                                                                                    | 1                                                                                                    |                                                                                          | -                                         |                                                                         |                                                                               |                                                                                                    |                                                                                                    |                                                                                 |

| v electronic sub    | mission of the information contained on this form or by signature below, you certify to the following:                                                      |
|---------------------|----------------------------------------------------------------------------------------------------|
| l) the signer is ar | n authorized representative of the entity seeking to register as a Lockheed Martin supplier,                                                                |
| 2) the information  | n contained in the foregoing form is accurate and complete as of the date of submission,                                                                    |
| 3) you acknowled    | Ige that the certifications and representations contained herein are material representations of fact upon which reliance will be placed when making award, |
| l) you agree that   | you will provide prompt notice to Lockheed Martin if any of the information contained on this form changes.                                                 |
| lose   Agree        |                                                                                                    |

| Step | Action                                                                                                    |
|------|----------------------------------------------------------------------------------------------------|
| 46.  | The <i>Certification</i> screen provides certification that the person completing this invitation is an authorized representative of the company. Please review prior to proceeding. |
| 47.  | Click the I Agree button to continue.                                                                                                    |

# LM Procure to Pay – TPM Registration Request Quick Reference Guide Select Administrator

The purpose of this page if to define your users who will perform the various roles required to conduct ecommerce procurement activity with Lockheed Martin. See text message on top of page that provides definitions of each role.

| EXOSTAR                                                                                                    |                                                                                                    |                                                                                                    | About Us Help                                                                                                    |
|----------------------------------------------------------------------------------------------------|----------------------------------------------------------------------------------------------------|----------------------------------------------------------------------------------------------------|----------------------------------------------------------------------------------------------------|
| Happy Valley Farm - Select Administrator                                                                                                    |                                                                                                    |                                                                                                    |                                                                                                    |
| View more information on how to use this site.<br>Identify the people who will interact with Excetta in managing user in<br>An Organization Administrator is responsible for creating and<br>a The Company Contact can be the same person as your Organ<br>a The Application Administrator can also be the same as your O<br>To set an administrator to a contact from the previous Contact space<br>To set the Company Contact and/or Application Administrator to be to | formation.<br>managing users in your organization, as well as maintaining the vendor pr<br>zation Administrator or another person in your organization who is respo<br>rganization Administrator or another person in your organization who is re-<br>, check the Select Existing User radio button and select a contact.<br>he same person as your Organization Administrator, check the Select Exi | offie information.<br>nsible for managing the relationship with Exco<br>sponsible for managing user access to the ap<br>sting User radio button and select the option | tar.<br>plication.<br>'Same As Org Admin'.                                                                                                    |
| Organization Administrator<br>O Select Existing User<br>© Add New User                                                                                                    |                                                                                                    |                                                                                                    |                                                                                                    |
| * First Name:                                                                                                    |                                                                                                    | Middle Name:                                                                                                    |                                                                                                    |
| *Last Name:                                                                                                    |                                                                                                    |                                                                                                    |                                                                                                    |
| Title:                                                                                                    | Please Select                                                                                                    | Job Title:                                                                                                    |                                                                                                    |
| *Address 1:                                                                                                    |                                                                                                    | * City:                                                                                                    |                                                                                                    |
| Address 2:                                                                                                    |                                                                                                    | * State/Province:<br>(Enter ISO two character values,<br>e.g., NY for New York)                                                                                       |                                                                                                    |
| *Zip/Postal Code:                                                                                                    |                                                                                                    | *Email Address:                                                                                                    |                                                                                                    |
| *Country:                                                                                                    | Please Select                                                                                                    | *Confirm Email Address:                                                                                                    |                                                                                                    |
| *Phone Number:                                                                                                    |                                                                                                    | *One-Time Password:                                                                                                    |                                                                                                    |
| Fax Number:                                                                                                    |                                                                                                    | *Confirm Password:                                                                                                    |                                                                                                    |
| * Timezone:                                                                                                    | Please Select                                                                                                    |                                                                                                    | Passwords must be 8 to 12 characters long. They must include at least 4 different characters, 1 alphabetic character, 1 numeric character, and 1 special character. Leading and trailing spaces are not allowed. |
| Company Contact<br>Select Existing User Please Select<br>* First Name:                                                                                                    | Midde Name:                                                                                                    |                                                                                                    |                                                                                                    |

| Step | Action                                                                                                    |
|------|----------------------------------------------------------------------------------------------------|
| 48.  | Click the vertical scrollbar to navigate through this page.                                                                                                    |
|      | Each company must have an Organization Administrator setup at this time. This may or may not be the person who received the invitation request email, but in most cases it is.                                                                                                    |
|      | It is highly recommended that more than one person be assigned this user role, so<br>a backup person is always available. This can be done at a later time, post initial<br>registration being completed.                                                                                                    |
| 49.  | <b>Add New User</b> is the default in the Organization Administrator and other sections.<br>If the person completing the invitation or another contact person already defined<br>(on Contacts page) is to be the Organization Administrator, click the <b>Select</b><br><b>Existing User</b> radio button and select an existing user from the list. |
| 50.  | If the Organization Administrator is an existing user (as selected from list 'Same as org admin'), then person name, address and other required information will be auto-populated.                                                                                                    |
| 51.  | You are required to assign a One-Time Password to the Organization<br>Administrator defined and confirm it in the field directly below. The two<br>values entered must be equal or else an error message will be returned.                                                                                                    |

| 52. | A Company Contact, P2P Application Administrator, Partner Information Manager<br>(PIM) Application Administrator (conditionally), and LM eInvoicing Application<br>Administrator must also be selected. |
|-----|----------------------------------------------------------------------------------------------------|
|     | These contacts may be the same as the Organization Administrator or new users may be defined. Select either 'Select Existing User' or 'Add New User' option and proceed as described above.             |
|     | <b>Note:</b> Suppliers that handle sensitive information will also be required to select a PIM administrator in order to complete their Cyber Security Questionnaire.                                   |
| 53. | Click Next to continue.                                                                                                    |

# Exostar Subscriber Agreement

| ppy Valley Farm - Exostar Subscriber Agreement                                                                                                    |                                                                                                    |
|----------------------------------------------------------------------------------------------------|----------------------------------------------------------------------------------------------------|
| EASE READ THIS DOCUMENT CAREFULLY! IT CONTAINS VERY IMPORTANT INFORMATION ABOUT YOUR RIGI                                                                                                    | HTS AND OBLIGATIONS, AS WELL AS LIMITATIONS AND EXCLUSIONS THAT MAY APPLY TO YOU. THIS DOCUMENT CONTAINS A DISPUTE RESOLUTION CLAUS |
| not proceed unless you are the duly authorized representative of the Subscribing entity authorized to enter into agreemen                                                                                                    | ns or rins type.                                                                                                    |
| vice Agreement<br>• Managed Access Gateway Service                                                                                                    | Direct Link to Attachment                                                                                                    |
| s Service Agreement for Managed Access Service ("Service Agreement"), dated as of the Effective<br>le, is by and between Exostar LLC, a Delaware limited liability company ("Exostar), and the<br>tersigned ("Subscriber") (each a "Endy" and collectively, the "Parkes"). | General Terms and Conditions                                                                                                    |
| e Parties intending to be legally bound agree as follows:                                                                                                    | Please follow this link to view the General Terms and Conditions (incorporated by reference into this document)                     |
| Jetinitions<br>Jnless the context otherwise requires or as otherwise defined herein, capitalized terms used                                                                                                    |                                                                                                    |
| en shall have the meanings set forth below. "Content" means information supplied to Customers via the Service.                                                                                                    |                                                                                                    |
| "Effective Date" means the date set forth above the signature lines below.                                                                                                    |                                                                                                    |
| "General Terms and Conditions" means the document containing the general terms and<br>didions for use of the Exostar Exchange. The General Terms and Conditions are binding<br>the Subscriber as part of this Service Agreement and are incorporated herein by             | ~                                                                                                    |
| Download the latest version of Adobe Acrobat Reader                                                                                                    |                                                                                                    |
| View copy of this Service Agreement and print                                                                                                    |                                                                                                    |

| Step | Action(s)                                                                                                    |
|------|----------------------------------------------------------------------------------------------------|
| 54.  | The Exostar Subscriber Agreement is displayed for your review and approval. You may also view and print a copy of this document by clicking the appropriate link provided. |
| 55.  | After review, click the <b>I Agree</b> button to continue.                                                                                                    |

# Trading Partner Agreement (TPA)

| ppp Valley Fam - Lockheed Martin Trading Partner Agreement                                                                                                    |                                                                    |
|----------------------------------------------------------------------------------------------------|--------------------------------------------------------------------|
| EASE READ THIS DOCUMENT CAREFULLY IT CONTAINS VERY IMPORTANT INFORMATION ABOUT YOUR RIGHTS AND OBLIGATIONS, AS WELL AS LIMITATIONS AND EXCLUSIONS THAT MAY APPLY TO YOU. THIS DOCUMENT CO                                                                                                    | INTAINS A DISPUTE RESOLUTION CLAUSE.                               |
| not proceed unless you are the duly authorized representative of the Subscribing entity authorized to enter into agreements of this type.                                                                                                    |                                                                    |
| vice Agreement                                                                                                    |                                                                    |
| LOCKHEED MARTIN TRADING PARTNER AGREEMENT<br>TERMS AND CONDITIONS FOR ELECTRONIC TRANSMISSION                                                                                                    | Direct Link to Attachment                                          |
| s the intent of Lockheed Martin (LMC) and the supplier (Trading Partner) to send and receive business transactions by electronic means using web-based technologies and Exostar, the Aerospace and Defense Global Trading Exchange.                                                                                                    | Consultance and Conditions                                         |
| e Parties intending to be legally bound agree as follows:                                                                                                    | General Terms and Conditions                                       |
| PURPOSE                                                                                                    | Please follow this link to view the Tradin                         |
| is Trading Partner Agreement (TPA) will govern the electronic transmission of documents between LWC and the supplier (Trading Partner). Electronic transmissions may include, but not be limited to transmission by or through: a) e-mail. b) the internet<br>only between the parties, and c). Exostance any other such electronic marketplace or portal. Such provisions are in addition to and shall be a part of any other terms and conditions that will govern the purchase and sale of goods and services between th<br>first. This TPA shall not modify, upperside, or orflect any agreement between either party and a third party povering the use of a such third party weblate, services, or product. | e Partner Agreement (incorporated by reference into this document) |
| SYSTEM OPERATIONS                                                                                                    |                                                                    |
| ch party, at its own expense, will provide and maintain the equipment, software and services necessary to reliably transmit, receive and control and store data transmitted electronically in essentially the same form as when the data was created.                                                                                                    |                                                                    |
| DIGITAL SIGNATURES                                                                                                    |                                                                    |
| ch authorized representative of a party will adopt a unique, verifiable digital identification consisting of words, symbols or codes to be transmitted with each transmission. Use of the digital identification will be deemed for all purposes to constitute a gnature' and will have the same effect as a signature on a written document. Each authorized representative of a party will maintain sole control of the use of his or her digital identification, and neither party will disclose the digital identification of the othe                                                                                                    | ir 🗸                                                               |

| Step | Action                                                                                                    |
|------|----------------------------------------------------------------------------------------------------|
| 56.  | Review the Lockheed Martin Trading Partner Agreement. This agreement can also be displayed by clicking on the <b>Trading Partner</b><br><b>Agreement</b> link in the upper right section of this screen (Under General Terms and Conditions). |
|      | You may also view and print a copy of the <b>Trading Partner Agreement</b> by clicking the appropriate links.                                                                                                    |
| 57.  | If you agree to the terms in the <b>Trading Partner Agreement</b> , click the <b>I Agree</b> button.                                                                                                    |

31

| Step | Action                                                                                                    |
|------|----------------------------------------------------------------------------------------------------|
| 58.  | Your registration request has now been submitted. The status of the invitation request is now set to ' <b>Pending Exostar Approval</b> ''. Once Exostar reviews the vendor profile and approves it, status will be set to ' <b>Pending 2FA Compliance</b> '. See next steps for additional information regarding two-factor authentication (2FA) requirements. |

## EXOSTAR® Happy Valley Farm - Invitation Confirmation

# Thank you for submitting your registration. Once your registration has been processed, you will be contacted by Exostar Customer Service within the next 24-72 hours, after which you can access products and services that you have selected. You may close your browser at any time or click <u>http://www.exostar.com</u> for more information about Exostar. If you need to contact Exostar for any questions, while our support site: <u>http://www.myexostar.com/contactSupport.aspx</u>. Our Customer Service Team is available Monday through Friday 3 a.m. to 9 p.m. EST. Please use reference number 1167/2010 when you contact Exostar Customer Service.

Г

| Step | Action                                                                                                    |
|------|----------------------------------------------------------------------------------------------------|
|      | This is a sample of the email you will receive noting that your invitation has been accepted. The email subject is: Organization Notice: Exostar Registration Request Submitted.                                     |
| 59.  | Your Organization will now be registered in MAG upon approval. Note – the next step in the process is for Exostar to review and approve the registration. This will normally be completed within less than 24 hours. |

| Exostar Terms & Conditions.pdf<br>81 KB                                                            | Managed Access Gateway Service Agreement.pdf     Pdf     16 KB |                                                                                                |
|----------------------------------------------------------------------------------------------------|----------------------------------------------------------------|------------------------------------------------------------------------------------------------|
| Dear Administrator,                                                                                |                                                                |                                                                                                |
| Exostar has received your organization registration req<br>WORKMAN FM LIMITED                      | iest:                                                          |                                                                                                |
| You will be notified within 24-48 hours regarding the st                                           | itus of your request. If approved, you will receive further    | instructions on how to login and complete online acceptance of Exostar's terms and conditions. |
| NEED HELP? http://www.myexostar.com/Online-Suppo                                                   | rt/                                                            |                                                                                                |
| DO NOT reply to this email. This is an automated email<br>Confirmation Code: tpr-poi-113577197-sor | and replies are not being monitored.                           |                                                                                                |
|                                                                                                    |                                                                |                                                                                                |

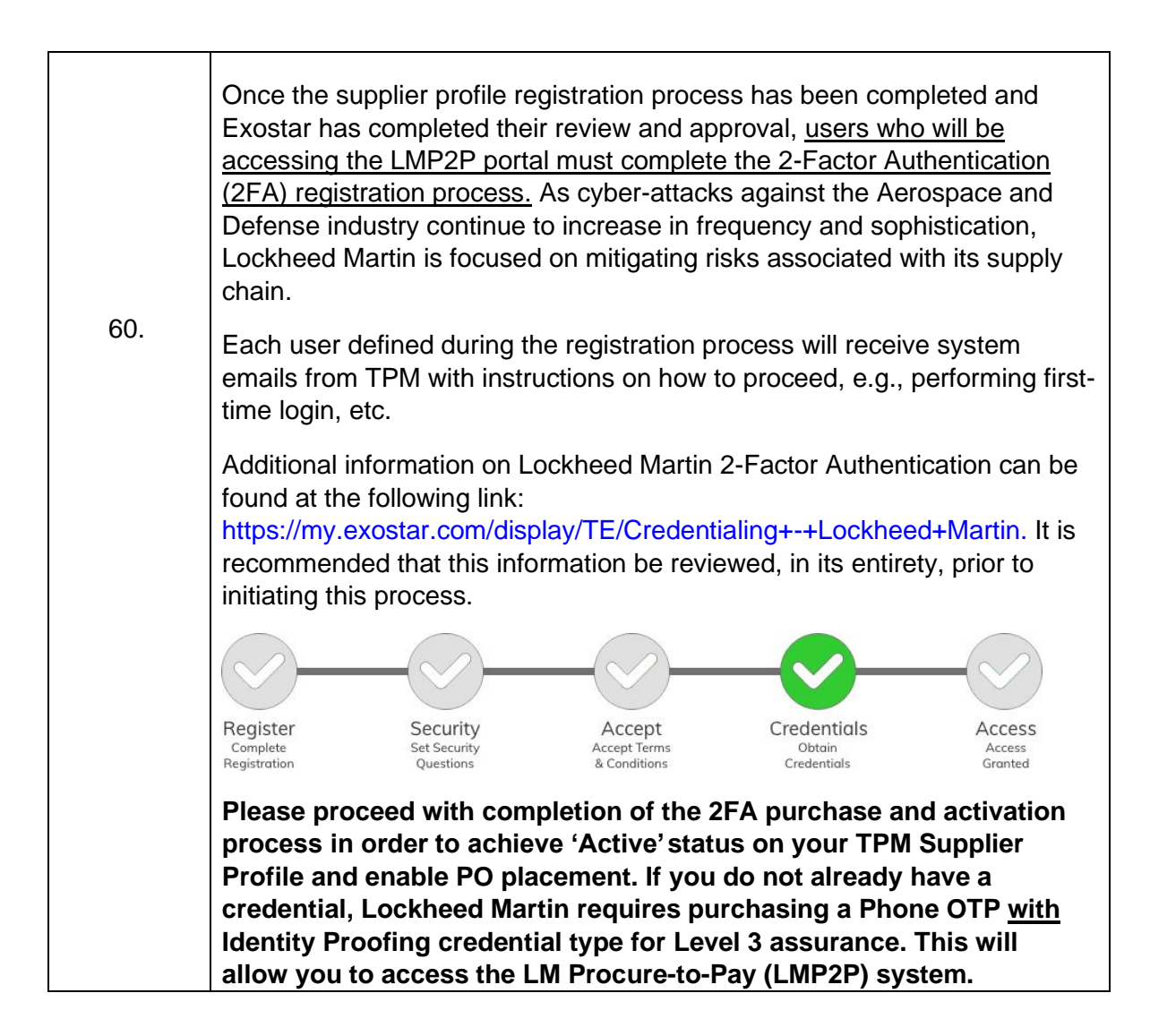

The END.